Azione Cattolica Italiana

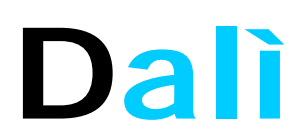

# Software per la gestione delle adesioni

Manuale d'uso per le **Associazioni parrocchiali** Versione 3.0

# INDICE

| INTRODUZIONE                                                | 3  |
|-------------------------------------------------------------|----|
| GLOSSARIO DEI TERMINI USATI NEL PRESENTE MANUALE            | 4  |
| REQUISITI PER L'ACCESSO AL SISTEMA                          | 5  |
| HOME PAGE                                                   | 7  |
| A.1 - PANORAMICA DELLE FUNZIONI: IL MENU                    | 8  |
| A. 2- PANORAMICA DELLE FUNZIONI: LA BARRA DI INFORMAZIONE   | 10 |
| A.3 – PANORAMICA DELLE FUNZIONI: IL MENU CONTESTUALE        | 11 |
| B.1 –ANAGRAFICA                                             | 12 |
| I CAMPI DELLA MASCHERA ANAGRAFICA                           | 15 |
| C.1 –INCARICHI                                              | 18 |
| D.1 – ADESIONI                                              | 21 |
| D.1.1 – ADESIONI: MODIFICA/DISDETTA                         | 22 |
| D.1.2 – ADESIONI: NUOVA ADESIONE                            | 24 |
| D.1.3 – ADESIONI: LISTA DISDETTI                            | 29 |
| D.1.4 – ADESIONI: ASSOCIAZIONE IN UN NUOVO NUCLEO FAMILIARE | 31 |
| D.1.5 – ADESIONI: GESTIONE NUCLEI FAMILIARI                 |    |
| D.1.6 – ADESIONI: AGGIORNAMENTO VELOCE ADERENTI             |    |
| E.1 – STAMPA MODULI                                         |    |
| F.1 – STATISTICHE                                           | 40 |
| F.1.1 – STATISTICHE: SITUAZIONE ADESIONI                    | 41 |
| F.1.2 – STATISTICHE: SITUAZIONE ECONOMICA                   | 42 |
| F.1.3 – STATISTICHE: NUCLEI/RUOLI                           | 43 |
| F.1.4 – STATISTICHE: NUCLEI/FASCE                           | 44 |
| F.1.5 – STATISTICHE: TOTALE STATO LIBERATORIA               | 45 |
| G.1 – UTILITA': MODULI                                      | 46 |

### INTRODUZIONE

Il presente manuale illustra le funzionalità del software per la gestione dei dati relativi alle adesioni all'**Azione Cattolica Italiana**.

Per una spiegazione approfondita delle procedure relative all'adesione, alla gestione e alla riservatezza dei dati, alla figura dei responsabili parrocchiali del software, alla gestione economica parrocchia-diocesi e per qualsiasi altra informazione non strettamente inerente al funzionamento del software si prega di far riferimento ai centri diocesani e successivamente all'help desk del centro adesioni nazionale all'indirizzo: <u>help.adesioni@azionecattolica.it</u> ed al numero di tel. 06661321.

#### NOTE DI COPYRIGHT E INFORMAZIONI SUL PRESENTE MANUALE

Tutto il materiale contenuto nel presente manuale è di proprietà dell'Azione Cattolica Italiana con sede in Via Aurelia 481, 00164 ROMA. Il suo utilizzo è riservato all'interno dell'associazione stessa. Per il carattere particolarmente sensibile delle informazioni trattate dal software di seguito illustrato, si consiglia di mantenere riservate le informazioni presenti in questo manuale.

### GLOSSARIO DEI TERMINI USATI NEL PRESENTE MANUALE

#### Associazione Territoriale di Base (anche: ATB):

Una parrocchia, un gruppo o un movimento (parrocchiale o interparrocchiale) aderenti all'ACI.

#### Browser:

Programma utilizzato per la visualizzazione delle pagine web sul PC. Tra i più comuni *Internet Explorer* di Microsoft®, *Mozilla* o *Firefox*, di Netscape®, *Safari* per sistemi Apple® Macintosh.

#### Centro Adesioni Nazionale (anche: CAN):

E' la struttura del Centro Nazionale di Azione Cattolica deputata alla gestione delle adesioni all'associazione, gestisce pertanto anche il software e le relative funzionalità. Ha controllo su tutti i dati presenti nella base di dati. E' l'unica struttura deputata alla gestione delle password per l'accesso al sistema.

#### **Operatore diocesano:**

Di norma l'incaricato adesioni diocesano, o qualunque altra persona abilitata all'accesso al sistema per conto di una determinata diocesi. Ha visione e controllo su tutti i dati relativi agli aderenti e all'anagrafica della diocesi, nonché sui dati delle Associazioni di base (parrocchie, gruppi ecc.)

#### **Operatore ATB:**

E' la persona in possesso delle credenziali ricevute dal Centro diocesano, per l'accesso all'archivio di una determinata Associazione Territoriale di Base (ATB: parrocchia, gruppo ecc.), ha controllo sui dati dell'ATB ma le operazioni da esso effettuate non sono valide per il Centro Adesioni Nazionale fino a quando non vengono convalidate dall'operatore diocesano.

#### Pop-up:

Schermata collegata alla finestra principale del browser, e visualizzata in un'altra finestra.

#### Nuovi:

Aderenti che vengono inseriti nell'anno corrente.

#### Confermati:

Aderenti presenti nella banca dati dall'anno o dagli anni precedenti ed attualmente aderenti.

#### Disdetti:

Sono coloro che non risultano aderenti.

### **REQUISITI PER L'ACCESSO AL SISTEMA**

Per accedere al sistema è necessario possedere:

- Un PC con un collegamento ad internet;
- Un browser recente (consigliato Internet Explorer 5.5 o superiore);
- Le credenziali (*nome utente* e *password*) ricevute dal Centro Adesioni nazionale (nel caso degli <u>utenti diocesani</u>), oppure dal proprio centro diocesano (nel caso degli <u>utenti parrocchiali</u>);
- II software gratuito **Adobe Acrobat Reader**, scaricabile all'indirizzo <u>http://www.acrobat.com</u>, per la stampa dei moduli in formato PDF.

Onde evitare rischi al proprio lavoro è consigliato <u>non utilizzare mai i pulsanti di</u> <u>navigazione</u> del browser; visto il vasto utilizzo che se ne fa, per non incappare nell'abitudine di utilizzare questi tasti, non riconosciuti dal software adesioni per motivi di sicurezza, consigliamo di togliere la barra dei pulsanti dal proprio programma di navigazione.

Le immagini seguenti identificano le operazioni da svolgere per effettuare l'operazione con il programma *Internet Explorer*. (Analoghe operazioni possono essere svolte con altri programmi di navigazione che utilizzino la barra con i pulsanti).

Dal menù visualizza scegliere prima il sottomenù barra degli strumenti:

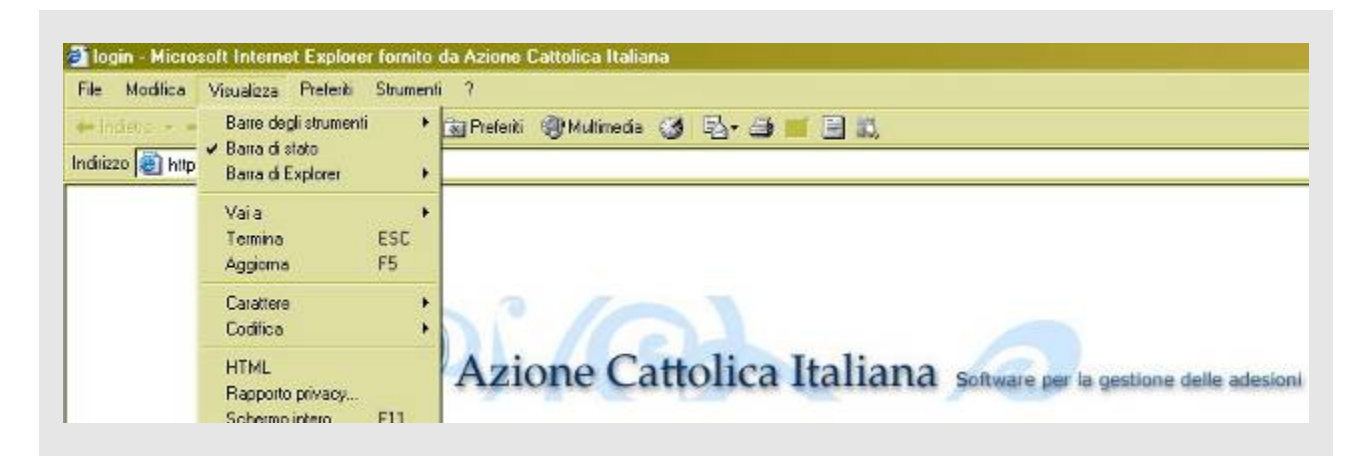

e successivamente il sottomenù pulsanti standard:

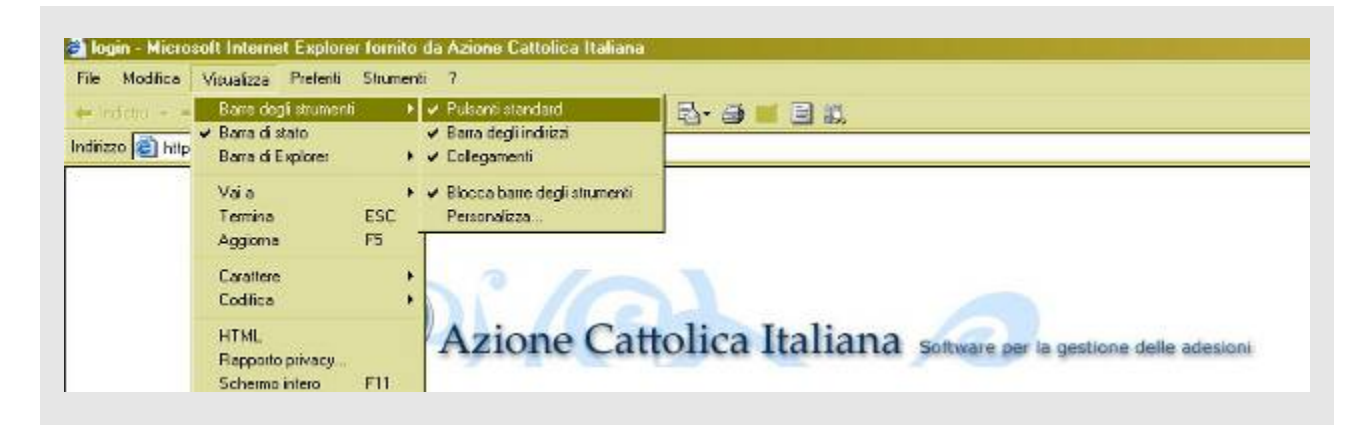

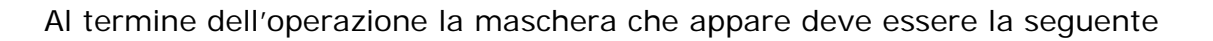

| in indice verses interest of the end of the end of | ite Modinca visuaizza meterini Situriemi /<br>esion/Jogin.aspx                                                                                                    |                    |
|----------------------------------------------------------------------------------------------------|----------------------------------------------------------------------------------------------------|--------------------|
|                                                                                                    | esion:/login.aspx                                                                                                    | - Aug              |
| Area Riservata         Utente:                                                                                                    |                                                                                                    | e vai Collegamenti |
|                                                                                                    | <form><form><form><form><form><form><form><form><form><section-header><section-header><section-header><section-header><section-header><text></text></section-header></section-header></section-header></section-header></section-header></form></form></form></form></form></form></form></form></form> |                    |
|                                                                                                    |                                                                                                    |                    |
|                                                                                                    | Operazione completata                                                                                                    | 🧭 Internet         |

Per accedere al programma cliccare sul link "Accedi al Software per la gestione delle adesioni" in fondo alla schermata della pagina <u>www.adesione.azionecattolica.it</u>.

Viene visualizzata la schermata d'ingresso (fig.1), nella quale vanno inseriti i dati riservati "Utente" e "Password" dell'Associazione diocesana. Cliccare quindi su **Entra** o premere il tasto *invio*.

|       | C.u.l. It.l.        |                                           |
|-------|---------------------|-------------------------------------------|
| Azion | e Cattolica Italian | a Software per la gestione delle adesioni |
|       |                     |                                           |
|       | Area Riservata      |                                           |
|       |                     |                                           |
|       |                     |                                           |
|       | Utente:             | *                                         |

<u>Nota</u>: L'accesso è riservato solamente agli utenti abilitati, la trasmissione delle password per gli utenti delle associazioni diocesane viene gestita dal Centro Adesioni del Centro Nazionale (*adesioni@azionecattolica.it*).

### HOME PAGE

Accedendo al sistema viene visualizzata l'home page della parrocchia di appartenenza. Oltre ad alcuni dati di login (fig.2, in basso) è visualizzato anche il link a destra che permette di accedere alla sezione download per i moduli ed il manuale.

| fig.2                                     |                                                                                                    |
|-------------------------------------------|----------------------------------------------------------------------------------------------------|
|                                           | Home page Anagrafica Incarichi Adesioni Stampa moduli Utilita' Uscita<br><b>Zione Cattolica Italiana</b> Software per la gestione delle adesioni |
| Sei in: Home                              | Page - Associazione di base                                                                                                    |
| <b>Benvenuto na</b><br>Per iniziare il la | ella pagina di gestione.<br>avoro selezionare un' opzione dal menù funzioni in alto.                                                             |
| Dati di Login:                            | [Modifica propri dati]                                                                                                    |
| Associazione                              | S. MARIA MAGGIORE - 310                                                                                                    |
| Codice                                    | 310<br>VIA DANIE                                                                                                    |
| Telefono                                  | 0971-420319                                                                                                    |
| E-Mail                                    |                                                                                                    |
| 1 1:4 - 2                                 |                                                                                                    |
| Diocesi                                   | POTENZA - MURO LUCANO - MARSICONUOVO                                                                                                    |
|                                           |                                                                                                    |

Cliccando sul link **Modifica propri dati**, posto accanto all'etichetta "Dati di Login" è possibile modificare alcune informazioni relative alla diocesi.

### A.1 - PANORAMICA DELLE FUNZIONI: IL MENU

Nella parte alta della schermata è attivo il menù di accesso alle funzioni principali del programma. Le macro-voci presenti sono (fig. a.1):

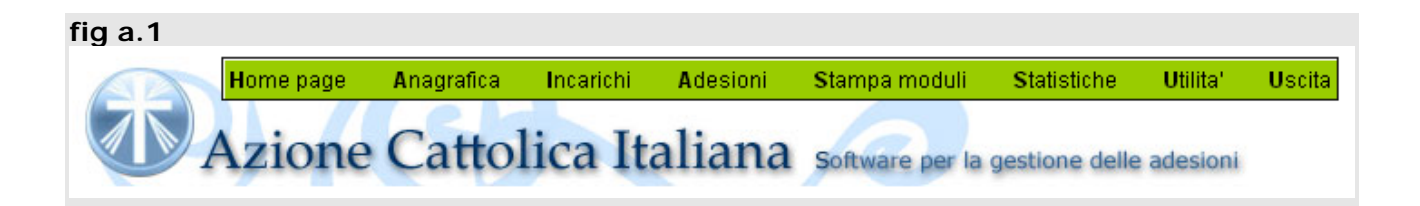

### Home page :

E' il collegamento che riporta alla pagina iniziale del software.

### Anagrafica :

In questa sezione del programma è possibile gestire l'anagrafica (l'archivio cioè di tutti i nominativi – relativi ad aderenti e non – presenti nella base di dati) ed estrarne i relativi dati.

#### Incarichi :

In questa sezione si assegnano, modificano, cancellano ed estraggono gli incarichi associativi degli aderenti che ricoprono una responsabilità in AC.

### Adesioni :

In questa sezione è possibile gestire i dati relativi all'adesione dei nominativi presenti nella base di dati. In particolare è possibile modificare le informazioni relative ad un aderente, inserire un nuovo aderente (e la relativa scheda anagrafica), disdire una o più adesioni, avere un riepilogo delle adesioni disdette, unitamente alla possibilità di riattivarne una o più contemporaneamente. Inoltre è possibile creare e gestire un nucleo familiare e sottoscrivere la legge sulla privacy.

#### Stampa moduli :

In questa sezione è possibile ricavare, in formato PDF, i moduli di riepilogo relativi alle adesioni, suddivise - ed eventualmente filtrate – per settore di appartenenza, per fascia di età, per nuclei familiari, per gli assistenti o stampare dei moduli in bianco. La visualizzazione e l'eventuale stampa dei moduli, rigorosamente individuali per il rispetto della legge sulla privacy, è possibile solo se si è installato il software gratuito Acrobat Reader (cfr. "Requisiti per l'accesso al sistema").

### Statistiche :

In questa sezione è possibile visualizzare tutta una serie di dati statistici utili al conteggio e all'andamento della vita associativa, in modo da poter monitorare continuamente la realtà della propria parrocchia.

# Utilità :

Tramite questa funzione è possibile accedere ad utilità quali: la modulistica necessaria per la gestione delle password, le etichette, la legenda per i moduli individuali cartacei e il manuale del software adesioni.

**Uscita** : E' il tasto utilizzato per effettuare il *logout* dal sistema.

ATTENZIONE: per motivi di sicurezza, **prima** di chiudere la finestra del browser cliccare sempre su Uscita.

### A. 2- PANORAMICA DELLE FUNZIONI: LA BARRA DI INFORMAZIONE

Sotto l'intestazione della schermata del programma è presente una barra di informazione, con colorazione blu. Serve per segnalare dove ci si trova all'interno del programma, in quale funzione si è in un dato momento e può contenere altre informazioni utili a seconda della funzione entro la quale si sta operando (fig. a.2)

| fig. a.2     |                 |            |           |          |                 |                |             |        |
|--------------|-----------------|------------|-----------|----------|-----------------|----------------|-------------|--------|
|              | Home page       | Anagrafica | Incarichi | Adesioni | Stampa moduli   | Statistiche    | Utilita'    | Uscita |
|              | Azione          | Cattol     | lica It   | aliana   | Software per la | gestione delle | e adesioni  | _      |
| Sei in: Arch | ivio Anagrafica |            |           |          |                 | Fun            | zione: Rice | erca   |

### A.3 – PANORAMICA DELLE FUNZIONI: IL MENU CONTESTUALE

In diverse funzioni del programma è attivo, nella parte sinistra della schermata, un menù contestuale (variabile da funzione a funzione). Mentre il menù in alto permette di passare da una funzione all'altra ed è attivo indipendentemente dalla funzione in cui ci si trova, il menù contestuale permette di effettuare determinate operazioni solo all'interno della funzione selezionata (a titolo esemplificativo v. fig. a.3).

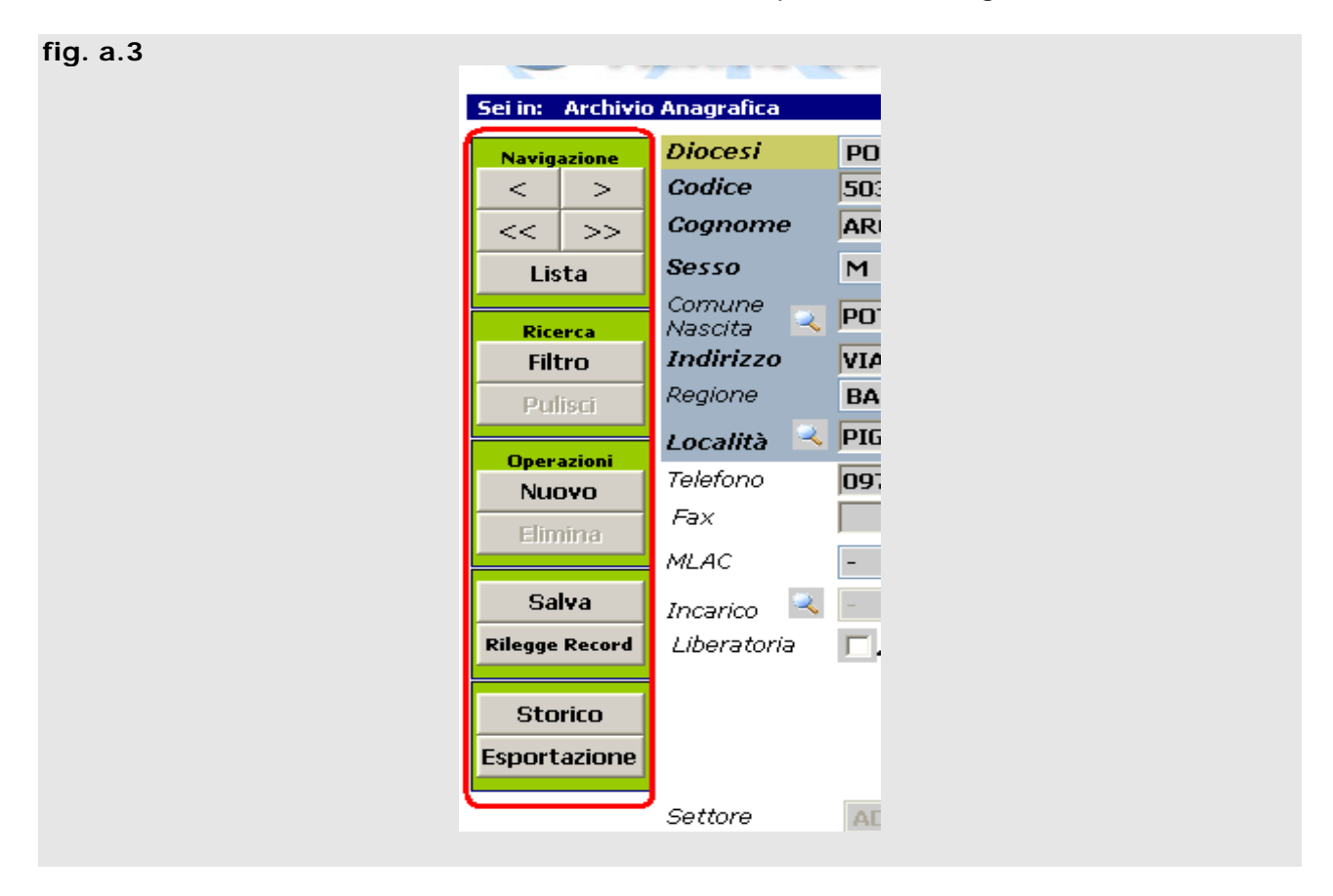

A destra è presente il **menù contestuale**, le cui funzioni sono divise in 5 categorie, che si attivano a seconda dell'operazione che si sta effettuando:

- Quella della **navigazione** è attiva quando si effettua una ricerca e permette di navigare tra le diverse schede, o di visualizzare la lista riepilogativa (cfr. B.1 - ANAGRAFICA);

- Quella della ricerca attiva una ricerca all'interno della parrocchia;

- Quella delle **operazioni** permette di inserire una nuova scheda anagrafica, e i relativi dati di adesione, ovvero di eliminare una scheda già presente;

- La quarta categoria serve per **salvare** le operazioni di inserimento/eliminazione/modifica effettuate, ovvero **rileggerle** per annullare le precedenti operazioni;

- L'ultima categoria serve per richiamare lo **storico** di un aderente (verificare lungo il corso degli anni il suo status di socio), ovvero di **esportare** in maniera completa o per un formato etichette i dati dell'aderente richiamato o dell'intera lista.

### **B.1 – ANAGRAFICA**

Effettua una ricerca all'interno dell'anagrafica dopo aver riempito i campi con i criteri di scelta che preferiamo e dopo aver cliccanto su **Ricerca** (fig. b.1):

| fig. b.1         |                     |                                            |                     |                           |
|------------------|---------------------|--------------------------------------------|---------------------|---------------------------|
| Sei in: Archivio | o Anagratica        |                                            |                     | Funzione: Ricerca         |
| Navigazione      | Diocesi             | POTENZA - MURO LUCANO - MAF 🗙              | Ass.Base            | -                         |
| < >              | Codice              |                                            | Titolo              |                           |
| << >>            | Cognome             | arc                                        | Nome                | michele                   |
| Lista            | Sesso               | 🕙 🎽 St.Givile -                            | Nascita             | (gg/mm/aasa)              |
| Pleases          | Comune 📃            |                                            | Cod.Fisc.           | CF                        |
| Ricerca          | Indirizzo           |                                            | Fraziono            |                           |
| Huliso           | Regione             | -                                          | Provincia           | -                         |
| - Child          | Località 📑          |                                            | Cap                 |                           |
| Operazioni       | Teletono            |                                            | Cellulare           |                           |
| Elipsipo         | Fax                 |                                            | Email               |                           |
|                  | MLAC                | - 🗸                                        | MSAC                | -                         |
| Gaiva            | Incarico            | -                                          | Professione         | - 🗸                       |
| Annulla          | Liberatoria         |                                            | Stato Liber         | atoria: 🗧 💌               |
|                  |                     |                                            |                     |                           |
| Storico          |                     |                                            |                     |                           |
| Esportazione     |                     |                                            |                     |                           |
|                  | Settore             | ~                                          | Fascia etá          | ✓                         |
|                  | Opzione             | -                                          | iD Legeme           |                           |
|                  | Pagato              | - •                                        | Legame              | - 💌 Ruoli Fam. 🕘 💌        |
|                  | 🗆 Tuti              |                                            |                     | 🗖 Messura Orzione         |
|                  | 🕑-derenti           | Nuovi 💽 Dal                                | 01/10/2007          | A: 30/09/2008             |
|                  | 🗌 Non Aderen        | 🕷 Tutti                                    |                     |                           |
|                  | E                   | ti Da Confermati .4                        |                     |                           |
|                  | Elsare li valore "l | 0" in entrambi i campi "Età" equivale a se | lexionare i nominat | ivi senza data di nascita |

Tale ricerca può essere effettuata in base ad uno o più campi presenti nella scheda. Se si inserisce una stringa (ad esempio in corrispondenza del cognome, del nome, del sesso, degli aderenti confermati "dal-al" come da figura), il sistema restituirà tutti i risultati contenenti quella particolare stringa all'interno delle schede, relativamente al campo valorizzato:

ad es. inserendo "arc" come criterio di ricerca, nel campo del cognome, il programma potrebbe restituire le schede con cognome "Arcieri", "Arcani", "Arcimboldi" ecc.

Il sistema visualizzerà nella schermata principale il primo tra i nominativi trovati (fig. b.2), e aprirà una finestra secondaria (detta *pop-up*) con un riepilogo di tutte le schede trovate (fig. b.3) identificate per codice univoco, nome, cognome e data di nascita (questa finestra, una volta chiusa, può essere richiamata con il tasto **Lista** nel riquadro di navigazione del menù contestuale):

| Sei in: Archivio Anagrafi | a         |                                   | Rec      | ords: 1/1       | Funzione: Modifica          |
|---------------------------|-----------|-----------------------------------|----------|-----------------|-----------------------------|
| Navigazione Diocesi       |           | POTENZA - MURO LUCANO - MAF 🔽     |          | Ass.Base        | S. MARIA MAGGIORE - 310 🛛 💙 |
| < > Codice                |           | 503954                            |          | Titolo          | -                           |
| << >> Cognon              | <i>ie</i> |                                   |          | Nome            |                             |
| Lista Sesso               |           | M 🕑 St. Civile 1) CELIBE O NUEI   | <b>v</b> | Data<br>Nascita | 1B/10/1975 (gg/mm/asaa)     |
| Ricerca Comune            | 2         | POTENZA                           |          | Cod.Fisc.       | CF                          |
| Filtro Indirizz           | n         |                                   |          | Frazione        |                             |
| Pulisci Regione           |           | BASILICATA 💌                      |          | Provincia       | POTENZA                     |
| Docalità                  | 2         | PIGNOLA                           |          | Сар             | 85010                       |
| Nupyo Teleforio           |           | 0711.120101                       |          | Collularc       |                             |
| Fax Elimina               |           |                                   |          | Email           |                             |
| MLAC                      |           | -                                 |          | MSAC            | -                           |
| Salva Incarico            | 2         | -                                 |          | Protessione     | 15) STUDENTE UNIVERSITARIO  |
| Kilegge Record Liberato   | ria       |                                   |          | State Liberat   | toria: Nessuna Firma        |
| Charica                   |           |                                   |          |                 |                             |
| Stoneo                    |           |                                   |          |                 | Disdetta Adesione           |
| Esportazione              |           |                                   |          |                 |                             |
| Settore                   |           | ADULTI                            |          | Fascia età      | AD                          |
| Opzione                   |           | - 🗸                               |          | ID Legame       |                             |
| Pagato                    |           | No 💌                              |          |                 |                             |
| Invio Riv                 | vista     | attivo                            |          | Validità dal C  | 01/10/2004 al 30/09/2003    |
| Evontua                   | lo altr   | o indirizzo di spodiziono rivista | 4        | Dresso          |                             |
| Indirizzo                 |           |                                   |          | Frazione        |                             |
| Località                  | 2         |                                   |          | Pto /incia      | Cap                         |

| Lista Anagrafi | ca       |                                      |                                              | <u>Stampa   Chive</u> |
|----------------|----------|--------------------------------------|----------------------------------------------|-----------------------|
| Cod. Cogna     | ome Nome | Dətə di<br>Nəscitə Leg, İd.Leg, İnc. | arico Diocesi Atb                            |                       |
| 1359496        |          | D7/06/1997                           | POTENZA -<br>MURO LLCARIC -<br>MARSICONJOVC  |                       |
| 1194103        |          | D6/08/1991                           | POTENZA -<br>MURO LLCARIC -<br>MARSICONJOVO  |                       |
| 1:94105        |          | 22/11/1994                           | POTENZA -<br>MURO LLCARC -<br>MARSICONJOVO   |                       |
| 1010399        |          | 16/04/1003                           | POTENZA<br>MURO LLCARC -<br>MARSICONJOVO     |                       |
| 503951         |          | 18/10/1075                           | POTENZA<br>MURO LLCARC -<br>MARSICONJOVO     |                       |
| 177*00         |          | 01/01/1036                           | POTENZA<br>MURO LLCANC -<br>MASSICONJOVC     |                       |
| 1019071        |          | 17/00(1947                           | POTENZA -<br>MURO LLCANC -<br>MARSICONJOVC   |                       |
| 1452209        |          | 20/00(1952                           | POTENZA -<br>MIRO IL CANC -<br>MARSICONJOVO  |                       |
| 1440504        |          | 07/11/1904                           | POTENZA -<br>MIRO IL CANC -<br>MARSICONJOVC  |                       |
| 1452190        |          | 15/02(1969 C2 53916                  | POTENZA -<br>MIRO IL CANC -<br>MARSICONJOVC  |                       |
| 1452421        |          | DE/10/1996                           | POTENZA -<br>MURIO LUCANO -<br>MARSICON JOVO |                       |
| 1417332        |          | 05/12/1996                           | POTENZA -<br>MURO LUCANO -                   |                       |

La barra di informazione nella schermata principale segnalerà il numero di record trovati (fig. b.4)

| fig. b.4        |                   |            |                         |                |       |                 |                |          |            |     |
|-----------------|-------------------|------------|-------------------------|----------------|-------|-----------------|----------------|----------|------------|-----|
| H               | lome page         | Anagrafica | Incarichi               | Adesioni       | Stam  | pa moduli       | Statistiche    | Utilita' | Uscita     |     |
|                 | zione             | Cattol     | ica It                  | aliana         | Softv | vare per la     | gestione delle | adesion  | I          |     |
| Sei in: Archivi | o Anagrafica      |            |                         |                | Rec   | ords: 2/2       | Fu             | inzione: | Modifica   |     |
| Navigazione     | Diocesi           | POTENZA    | - MURO LU               | icano - Maf 💊  | •     | Ass.Base        | S. MARIA       | MAGGIO   | RE - 310   | ~   |
| < >             | Codice            |            |                         |                |       | Titolo          | -              |          |            | ~   |
| << >>           | Cognome           |            | 1                       |                |       | Nome            | MICHELE        |          |            |     |
| Lista           | Sesso             | M 💌 S      | t.Civile <mark>1</mark> | ) CELIBE O NUI | BII 💙 | Data<br>Nascita | <b>-</b>       |          | (gg/mm/aaa | aa) |
| Dicorco         | Comune<br>Nascita | POTENZA    |                         |                |       | Cod.Fisc.       |                |          |            | CF  |

I tasti del menù contestuale (divenuti attivi) permetteranno di navigare tra le varie schede.

La lista di riepilogo (fig. b.3) oltre a darci uno sguardo di insieme sulle schede trovate permette di accedere direttamente ad un nominativo: per farlo è sufficiente cliccare su un cognome tra quelli presenti nella lista e nella schermata principale verrà automaticamente caricata la scheda.

Per **effettuare una nuova ricerca** basterà cliccare sul tasto **Filtro**, nel menù contestuale. La schermata verrà pulita e sarà possibile inserire nuovi criteri di ricerca.

### I CAMPI DELLA MASCHERA ANAGRAFICA

I campi presenti nella maschera dell'anagrafica appartengono a 2 insiemi distinti: il primo è quello relativo ai dati che identificano l'appartenenza territoriale, i dati anagrafici, la sottoscrizione della privacy e il codice univoco assegnato dal sistema (fig. b.5).

| Diocesi               | POTENZA - MURO LUCANO - MAF 💙 |   | Ass.Base        | - 🗸          |
|-----------------------|-------------------------------|---|-----------------|--------------|
| Codice                |                               |   | Titolo          | -            |
| Cognome               |                               |   | Nome            |              |
| Sesso                 | - 🝸 St.Civile -               | ~ | Data<br>Nascita | (gg/mm/aaaa) |
| Comune<br>Nascita 🛛 🖂 |                               | 1 | Cod.Fisc.       | CF           |
| Indirizzo             |                               |   | Frazione        |              |
| Regione               | -                             |   | Provincia       | -            |
| Località 🔍            |                               | 1 | Cap             |              |
| Telefono              |                               | [ | Cellulare       |              |
| Fax                   |                               | [ | Email           |              |
| MLAC                  | -                             |   | MSAC            | -            |
| Incarico              | -                             |   | Professione     | -            |
| Liberatoria           |                               |   | Stato Liberat   | toria: 🕘 💌   |

Il secondo (fig. b.6) è quello relativo ai dati dell'adesione e alla funzione di ricerca avanzata.

| fig. b.6           |             |                |                |         |                         |                 |            |     |
|--------------------|-------------|----------------|----------------|---------|-------------------------|-----------------|------------|-----|
| Settore<br>Opzione | -           |                |                | *       | Fascia età<br>ID Legame | -               |            | ~   |
| Pagato             | - 💙         |                |                |         | Legame                  | - 🗸             | Ruoli Fam. | - 🗸 |
| 🔽 Tutti            |             |                |                |         |                         | 🗆 🖂 Nessu       | na Opzione |     |
| 🗆 🗖 🗖 🗖 🗖          |             | Tutti          | ~              |         |                         |                 |            |     |
| 🗌 🗌 Non Aderen     | ti          | Tutti          | ×              |         |                         |                 |            |     |
| E                  | tà Da       |                |                | A       |                         |                 |            |     |
| Usare il valore "L | 0" in entra | mbi i campi ". | "Età" equivale | e a sei | lezionare i nominativi  | i senza data di | nascita    |     |
|                    |             |                |                |         |                         |                 |            |     |

#### Scorriamo velocemente i campi presenti nella scheda dell'aderente:

**Diocesi**: Identifica la diocesi di appartenenza del nominativo visualizzato o che si sta inserendo. Non è modificabile.

**Ass. Base**: Identifica l'Associazione di Base a cui la persona visualizzata, o che si sta inserendo, appartiene. Non è modificabile.

**Codice**: è un codice identificativo univoco assegnato dal sistema al nominativo. <u>Non è modificabile</u>. Esso corrisponde al CODICE A BARRE (in aggiunta di zeri e di una nuova cifra finale dati dal sistema) che risulta sul modulo del socio (cfr. p.36).

Titolo: Identifica il titolo onorifico di una persona.

**Comune di Nascita/Località**: Identificano rispettivamente il comune di nascita e la località di residenza. <u>Sono campi validabili solo con dati congruenti presi dal database delle località del sistema</u>.

**CAP**: E' il CAP della località di residenza. E' <u>validato automaticamente all'atto della</u> <u>scelta o della lettura della località dal database</u> e non è modificabile direttamente.

**Telefono/Cellulare/Fax/Email**: dati di recapito per il nominativo, <u>sono campi liberi</u> <u>e non sottoposti a controlli di validità</u>, per preservare la flessibilità di memorizzazione del dato (es. è possibile inserire nel campo telefono "CASA: 06 7899..." e non solo cifre).

**Professione/MLAC/MSAC**: dati opzionali per identificare la professione del soggetto memorizzato e la sua eventuale appartenenza a movimenti.

**Incarico**: Memorizza l'incarico associativo principale del nominativo selezionato. Gli incarichi sono letti da una tabella predefinita e sono sottoposti a controlli di congruità (es. un assistente non può essere aderente, e viceversa). <u>Per la gestione di più incarichi appartenenti allo stesso soggetto</u>: cfr. Incarichi.

Liberatoria: Registra uno o più tipi di liberatoria sottoscritta sui moduli cartacei.

**Stato liberatoria**: In base alla "Liberatoria" sottoscritta (vedi punto precedente), evidenzia la firma totale, parziale o nulla apposta sul modulo cartaceo.

**Settore**: Il settore di appartenenza del soggetto memorizzato. <u>Viene calcolato in base</u> <u>alla data di nascita fornita e non è direttamente modificabile</u>.

**Fascia**: L'eventuale fascia all'interno del settore (es. 6/8 per i Ragazzi). Viene calcolata in base alla data di nascita fornita e non è direttamente modificabile.

**Opzione**: Si può scegliere di non ricevere la rivista selezionando **Senza rivista**. Nel caso invece si tratti di un membro di un *nucleo familiare*, bisogna ricordare che a parità di pubblicazione Dalì invia automaticamente una sola copia.

**ID Legame**: è un codice univoco del *nucleo familiare* a cui la persona appartiene, viene visualizzato solo se il nominativo è legato a qualcuno all'interno di una famiglia.

**Pagato**: Identifica l'avvenuto pagamento della quota associativa da parte dell'aderente (tutti i soci all'apertura dell'esercizio hanno il valore "pagato no"), questo campo di norma non è discriminante rispetto all'adesione del soggetto, ma viene utilizzato dal sistema per calcolare lo stato dell'adesione durante il passaggio da un anno associativo ad un altro e per effettuare alcuni calcoli di tipo economico, per questo è fondamentale che sia sempre aggiornato con dati congruenti.

**Legame**: distingue i nuclei: con entrambi i coniugi, con un solo coniuge o senza coniuge. La lettera **C** si riferisce al primo caso, mentre la lettera **N** agli altri due. Accanto alla lettera segue un numero riferito ai componenti. Il simbolo % permette di richiamare tutto il sottoinsieme di C o di N.

**Ruolo Fam.**: indica i membri del nucleo familiare: Coniuge (CG); Figlio/a (F); Fratelli/Sorelle (FS); Altro (A).

**Invio rivista attivo**: Compare solo nel caso in cui sia attivo un abbonamento collegato all'adesione del soggetto selezionato, accanto a questa etichetta compare anche il periodo di validità dello stesso.

**Eventuale altro indirizzo**: in questi campi è possibile specificare un altro indirizzo per l'invio della stampa, alternativo a quello di residenza (es. domicilio).

**Funzione di ricerca avanzata**: il riquadro giallo contiene la possibilità di richiamare in maniera totale o parziale i soci e i non soci, in base all'età, alla tipologia (nuovi, confermati, disdetti o non disdetti), all'arco di tempo che può interessare o secondo nessuna delle suddette opzioni.

### C.1 – INCARICHI

La funzione di gestione degli incarichi permette l'assegnazione di uno o più incarichi associativi ai nominativi presenti nella base di dati.

Il sistema effettua alcuni controlli di congruenza sugli incarichi, inibendone l'assegnazione in alcuni casi particolari (es. non si possono assegnare incarichi di assistente a nominativi che risultano aderenti).

Per accedere alla schermata cliccare dal menù "**Incarichi**". Il sistema visualizzerà una schermata di riepilogo della situazione attuale (fig. c.1).

| fig. c.1                                              |                   |                                                                                                    |                                                                             |                |            |        |
|-------------------------------------------------------|-------------------|----------------------------------------------------------------------------------------------------|-----------------------------------------------------------------------------|----------------|------------|--------|
| Home page Anag                                        | grafica Incarichi | Adesioni                                                                                                    | Stampa moduli                                                               | Statistiche    | Utilita'   | Uscita |
| Azione Ca                                             | attolica I        | taliana                                                                                                    | Software per la                                                             | gestione delle | e adesioni |        |
| Sei in: Gestione Incarichi Persone                    |                   |                                                                                                    |                                                                             | Fun            | zione: Sel | ezione |
| Selezionare la Regione                                | BASILICATA        |                                                                                                    |                                                                             | ~              |            |        |
| Selezionare la Diocesi                                | POTENZA - MURO    | ) LUCANO - M <i>i</i>                                                                                                    | ARSICONUOVO                                                                 | ~              |            |        |
| Selezionare l' Associazione                           | S. MARIA MAGG     | IORE - 310                                                                                                    |                                                                             | *              |            |        |
|                                                       |                   |                                                                                                    |                                                                             |                |            |        |
|                                                       |                   |                                                                                                    |                                                                             |                |            |        |
| Tipo Incarichi Associazione d                         | li hase           | Aaaiu                                                                                                    | nai Persona                                                                 |                |            | Cerca  |
| Tipo Incarichi Associazione di<br>Cognome Nome        | 'i base           | Aggiu.<br>Incarichi                                                                                                    | ngi Persona                                                                 |                |            | Cerca  |
| Tipo Incarichi Associazione da<br>Cognome Nome        | ti base           | <i>Aggiu</i><br>Incarichi<br>34) EDUCATOR                                                                                                  | ngi Persona                                                                 |                |            | Cerca  |
| Tipo Incarichi Associazione da<br>Cognome Nome        | li base           | Aggiu<br>Incarichi<br>34) EDUCATOR<br>34) EDUCATOR                                                                                         | ngi Persona<br>RE ACR<br>RE ACR                                             |                |            | Cerca  |
| Tipo Incarichi Associazione di<br>Cognome Nome        | 'i base           | Aggiu<br>Incarichi<br>34) EDUCATOR<br>34) EDUCATOR<br>20) RES.ASS. S                                                                       | ngi Persona<br>Re ACR<br>RE ACR<br>SETTORI GIOVANI                          |                |            | Cerca  |
| Tipo Incarichi Associazione da<br>Cognome Nome        | 'i base           | Aggiu<br>Incarichi<br>34) EDUCATOR<br>34) EDUCATOR<br>20) RES.ASS. 3<br>19) RES.ASS. 5                                                     | ngi Persona<br>Re ACR<br>RE ACR<br>SETTORI GIOVANI<br>SETTORI ADULTI        |                |            | Cerca  |
| <i>Tipo Incarichi Associazione di</i><br>Cognome Nome | 'i base           | Aggiu<br>Incarichi<br>34) EDUCATOR<br>34) EDUCATOR<br>20) RES.ASS. 5<br>19) RES.ASS. 5<br>21) RES.ASS. 4                                   | ngi Persona<br>RE ACR<br>RE ACR<br>SETTORI GIOVANI<br>SETTORI ADULTI<br>ACR |                | ,          | Cerca  |
| Tipo Incarichi Associazione di<br>Cognome Nome        | 'i base           | Aggiu<br>Incarichi<br>34) EDUCATOR<br>34) EDUCATOR<br>20) RES.ASS. 9<br>19) RES.ASS. 9<br>21) RES.ASS. 4<br>18) PRESIDENT                  | ngi Persona<br>Re ACR<br>Re ACR<br>SETTORI GIOVANI<br>SETTORI ADULTI<br>ACR |                |            | Cerca  |
| Tipo Incarichi Associazione di<br>Cognome Nome        | Y base            | Aggiu<br>Incerichi<br>34) EDUCATOR<br>34) EDUCATOR<br>20) RES.ASS. S<br>19) RES.ASS. A<br>19) RES.ASS. A<br>18) PRESIDENT<br>28) ASSISTENT | ngi Persona<br>RE ACR<br>SETTORI GIOVANI<br>SETTORI ADULTI<br>ACR<br>TE     |                |            | Cerca  |

Per aggiungere una persona ai nominativi già presenti bisogna inserire un criterio di ricerca (corrispondente al <u>cognome</u> della persona da ricercare) nel campo "Aggiungi Persona" e cliccare su **Cerca**.

Il sistema visualizzerà una schermata con i risultati della ricerca (fig. c.2), cliccando sul cognome del nominativo interessato lo stesso verrà aggiunto alla schermata di riepilogo (fig. c.1).

| ig. c.2<br>Help Ricerca Persone <u>Stampa   Chi</u> u |           |             |                    |          |                |                               |  |  |  |  |
|-------------------------------------------------------|-----------|-------------|--------------------|----------|----------------|-------------------------------|--|--|--|--|
| Cod.                                                  | Cognome   | Nome        | Data di<br>Nascita | Aderente | Diocesi        | Associazione                  |  |  |  |  |
| 529071                                                |           | DON DANIELE |                    | No       | ANCONA - OSIMO | IMMACOLATA<br>CONCEZION - 250 |  |  |  |  |
| 1385455                                               | -         | MAZZIERI    | 01/01/1996         | Si       | ANCONA - OSIMO | IMMACOLATA<br>CONCEZION - 250 |  |  |  |  |
| 1385481                                               | <u>11</u> | SARA        | 12/02/1988         | Si       | ANCONA - OSIMO | IMMACOLATA<br>CONCEZION - 250 |  |  |  |  |
| 1385477                                               | RI        | TANIA       | 01/01/1988         | Si       | ANCONA - OSIMO | IMMACOLATA<br>CONCEZION - 250 |  |  |  |  |
| 477850                                                | -         | LUISA       | 01/01/1930         | Si       | ANCONA - OSIMO | IMMACOLATA<br>CONCEZION - 250 |  |  |  |  |
| 477520                                                | <u>II</u> | ROBERTO     | 19/01/1978         | Si       | ANCONA - OSIMO | IMMACOLATA<br>CONCEZION - 250 |  |  |  |  |

Dalla schermata di riepilogo i nominativi visualizzati sono gestibili e cliccando sul cognome si aprirà una schermata con gli incarichi ricoperti o da ricoprire (fig. c.3).

**Nota**: Gli incarichi ricoperti che vengono visualizzati si riferiscono al livello parrocchiale indicato nel "**Tipo Incarichi**".

| STEFANIA                                 | Chiudi   |
|------------------------------------------|----------|
| Diocesi; ANCONA - OSIMO                  |          |
| Associazione; IMMACOLATA CONCEZION - 250 |          |
| Tipo Incarichi Associazione di Base      | ~        |
| Incarico                                 | Primario |
| C) RES.ASS. SETTORI GIOVANI              | Elimina  |
| Incarichi A) PRESIDENTE                  | Aggiungi |
|                                          |          |

Ogni incarico può essere eliminato cliccando sul tasto Elimina.

Per aggiungere un incarico bisogna:

- Selezionare, dal menù a tendina "Incarichi", l'incarico desiderato;

- Cliccare sul tasto Aggiungi.

Il nuovo incarico verrà a questo punto visualizzato nella schermata.

In qualsiasi momento è possibile annullare le operazioni fatte (purché non siano state salvate) cliccando sul tasto **Annulla**. Per rendere effettive le modifiche è indispensabile cliccare sul tasto **Salva**.

### D.1 – ADESIONI

La sezione "ADESIONI" è una delle funzioni principali del programma. Permette di gestire l'inserimento e la modifica di dati anagrafici, così come quelli relativi ad adesioni, registrazioni di *nuclei familiari*, l'avvenuto pagamento della quota di adesione, la sottoscrizione della legge sulla privacy e la funzione di ricerca avanzata per aderenti.

La schermata iniziale presenta l'elenco di link come riportato in figura d.1:

| fig. d.1                                                                 |                                                          |                                                                                   |                                                                               |                                                                                                 |                                                                     |                   |        |  |  |
|--------------------------------------------------------------------------|----------------------------------------------------------|-----------------------------------------------------------------------------------|-------------------------------------------------------------------------------|-------------------------------------------------------------------------------------------------|---------------------------------------------------------------------|-------------------|--------|--|--|
| Home pag                                                                 | je Anagrafica                                            | Incarichi                                                                         | Adesioni                                                                      | Stampa moduli                                                                                   | Statistiche                                                         | Utilita'          | Uscita |  |  |
| Azio                                                                     | ne Catto                                                 | lica Ita                                                                          | aliana                                                                        | Software per la                                                                                 | gestione delle                                                      | adesioni          |        |  |  |
| Sei in: Gestione Adesio                                                  | ni                                                       |                                                                                   |                                                                               |                                                                                                 | Fun                                                                 | zione: Me         | nu     |  |  |
| Modifica/I<br><u>Nuova Ade</u><br>Lista Disde<br>Associazio<br>familiare | <u>Disdetta</u><br>esione<br>etti<br>ine in nuovo nucler | Permet<br>Permet<br>Visualiz<br>Permet                                            | tte la modifica<br>tte l' inserimer<br>za la lista dei c<br>tte l' associazio | e la disdetta delle a<br>nto di una nuova an<br>lisdetti con la possib<br>ne di nominativi in i | adesioni<br>agrafica/adesion<br>ilità di adesione<br>un nuovo nucle | ie<br>o familiare |        |  |  |
| <u>Gestione f</u>                                                        | <u>Nuclei Familiari</u>                                  | Permette l'aggiornamento o l'eliminazione di un nucleo familiare già<br>esistente |                                                                               |                                                                                                 |                                                                     |                   |        |  |  |
| Aggiornar                                                                | nento veloce adere                                       | enti Permet                                                                       | tte l' aggiornar                                                              | mento veloce dello :                                                                            | stato liberatoria                                                   | e della flag      | Pagato |  |  |

### D.1.1 – ADESIONI: MODIFICA/DISDETTA

Questa funzione è stata pensata per facilitare la modifica dei dati anagrafici e dell'adesione su un insieme di aderenti.

Selezionata l'attuale funzione il sistema presenta una maschera di ricerca (fig. d.2) tramite la quale è possibile interrogare il sistema.

In questo modulo del programma Dalì agisce solo sull'insieme degli *aderenti* della diocesi, e non sulla totalità dei nominativi presenti in anagrafica.

| fig. d.2                                                          |           |           |             |               |             |               |        |  |  |
|-------------------------------------------------------------------|-----------|-----------|-------------|---------------|-------------|---------------|--------|--|--|
| Home page A                                                       | nagrafica | Incarichi | Adesioni    | Stampa moduli | Statistiche | Utilita'      | Uscita |  |  |
| Azione Cattolica Italiana software per la gestione delle adesioni |           |           |             |               |             |               |        |  |  |
| Sei in: Modifica/Disdetta Adere                                   | nti       |           |             |               | Fu          | inzione: Sele | ezione |  |  |
| Selezionare la Regione BASILICATA                                 |           |           |             |               |             |               |        |  |  |
| Selezionare la Diocesi                                            | POTENZA   | - MURO LU | CANO - MARS | SICONUOVO     | ×           |               |        |  |  |
| Selezionare l'Associazione                                        | S. MARIA  | MAGGIORI  | E - 310     |               | *           |               |        |  |  |
|                                                                   |           |           |             |               |             |               |        |  |  |
| • Selezionare le fasce d                                          | Settore - |           | *           | n             | lk (        |               |        |  |  |
| Oppure per età                                                    |           |           | da 📃        | 3             |             |               |        |  |  |

Per effettuare una ricerca selezionare nella parte bassa della schermata il settore di appartenenza o l'intervallo di età che c'interessa. Una volta terminata la selezione dei criteri premere su **Ok**.

Il sistema visualizzerà la schermata con i risultati (fig. d.3).

I nominativi visualizzati in una schermata sono al massimo 15, qualora la ricerca avesse prodotto più risultati sarà possibile scorrere la lista cliccando sui numeri di pagina posti negli angoli alto e basso a sinistra della schermata.

E' possibile anche un'ulteriore affinamento della ricerca: il sistema visualizza nella parte alta della schermata un menù alfabetico, le lettere evidenziate in rosso sono cliccabili e corrispondono alle iniziali dei cognomi risultanti dalla ricerca.

A B C D E F G H I J K L M N D P Q R 5 T U V W X Y Z Tutti

Cliccando su ognuna verranno quindi visualizzati solo i nominativi la cui iniziale corrisponde alla lettera scelta. Per tornare alla visualizzazione di tutti i nominativi basterà cliccare sul link "Tutti".

I campi visualizzati sono nome, cognome, sesso, data di nascita, codice fiscale, numero legame (identifica l'appartenenza del soggetto ad un nucleo familiare), il tipo di legame, il codice del settore di appartenenza (R= ragazzi, G=giovani, A=adulti), l'eventuale opzione (es. senza rivista) e l'eventuale incarico ricoperto.

| fig. d.3                                                                             |           |                |             |            |                            |             |        |                      |        |
|--------------------------------------------------------------------------------------|-----------|----------------|-------------|------------|----------------------------|-------------|--------|----------------------|--------|
| Sei in: Modifica,                                                                    | /Disdetta | Aderenti       |             |            |                            |             |        |                      |        |
| A B C D E                                                                            | FG        | H I J          | K L M N O F | Q R        | S T U                      | V W X Y     | Z      | Tutti                |        |
| Selezionati 18 records Filtro: ANCONA - OSIMO ->IMMACOLATA CONCEZION - 250 ->RAGAZZI |           |                |             |            |                            |             |        |                      |        |
|                                                                                      | 12        |                |             |            |                            |             |        |                      |        |
| Selez. Tutti                                                                         | Disdetta  | Cognome        | ARTANNA     | Sesso<br>F | Data Nascita<br>03/12/1996 | Cod.Fiscale | N.Leg. | Leg. Sett. Agev<br>R | . Inc. |
| DeSelez. Tutti                                                                       |           |                | ELISABETTA  | F          | 23/08/1994                 |             |        | R                    |        |
|                                                                                      |           | and the second | MARTINA     | F          | 16/01/1997                 |             |        | R                    |        |
| Conf. Disdette                                                                       |           | and the second | ANDREA      | M          | 25/02/1991                 |             |        | R                    |        |
| e e Tandiatura                                                                       |           | (ARCANON )     | VERONICA    | F          | 25/05/1993                 |             |        | R                    |        |
| << indictro                                                                          |           | -              | MONTENOVO   | F          | 12/10/1995                 |             |        | R                    |        |
|                                                                                      |           |                | ELIA        | м          | 09/05/1993                 |             |        | R                    |        |
|                                                                                      |           |                | MAZZIERI    | м          | 01/01/1996                 |             |        | R                    |        |
|                                                                                      | Г         |                | LUCIA       | F          | 04/03/1994                 |             |        | R                    |        |
|                                                                                      |           | -              | BATTISTA    | м          | 08/10/1994                 |             |        | R                    |        |
|                                                                                      |           |                | MATTEO      | м          | 19/12/1993                 |             |        | R                    |        |
|                                                                                      | Г         |                | DANIELE     | м          | 28/06/1993                 |             |        | R                    |        |
|                                                                                      | Г         | -              | NICOLO"     | м          | 26/08/1993                 |             |        | R                    |        |
|                                                                                      |           | -              | VALENTINA   | F          | 11/07/1995                 |             |        | R                    |        |
|                                                                                      |           |                | ELISA       | F          | 05/02/1994                 |             |        | R                    |        |
|                                                                                      | 1 2       |                |             |            |                            |             |        |                      |        |
|                                                                                      |           |                |             |            |                            |             |        |                      |        |

**Nota**: Dalla lista si può accedere al dettaglio del nominativo cliccando sul cognome del soggetto, il sistema visualizzerà una scheda analoga a quella vista nella sezione dell'anagrafica, nella quale sarà possibile effettuare modifiche puntuali sui dati e sullo stato dell'adesione, e confermarle con il tasto **Salva**. Per tornare alla lista basterà cliccare sul link "<< Indietro" nel menù contestuale.

La colonna "**Disdetta**" presenta per ogni nominativo una casella, detta *check-box*, tramite la quale è possibile selezionare il nominativo.

Per selezionare tutti i nominativi presenti nella schermata si può cliccare il tasto Selez. Tutti, viceversa il tasto Deselez. Tutti annullerà tutte le selezioni precedentemente effettuate.

Una volta selezionati uno o più nominativi è possibile disdire l'adesione, cliccando sul tasto **Conf. Disdette**, il sistema visualizzerà una finestra di *alert* chiedendo conferma dell'operazione da effettuare, cliccando **Si** l'adesione dei nominativi selezionati verrà disdetta.

**Nota**: Se la disdetta viene confermata, l'adesione può essere ri-attivata entro un certo periodo di tempo, ma non ripristinata allo stato precedente alla disdetta. I nominativi ri-attivati risulteranno quindi come nuovi aderenti a tutti gli effetti. Superato il limite di tempo, per motivi di privacy la scheda verrà eliminata e occorrerà reinserirla.

### D.1.2 – ADESIONI: NUOVA ADESIONE

La funzione seguente permette di inserire un nuovo nominativo all'interno della base di dati e di gestire la relativa adesione (fig. d.4).

Si procede all'inserimento dei dati necessari nei campi presenti , non dimenticando di sottoscrivere la liberatoria selezionando uno o più ceck-box (a,b,c e d) prendendo come riferimento quello che è stato raccolto nel modulo cartaceo individuale (cfr. p.36).

| d.4    |             |            |           |          |       |                 |               |           |              |
|--------|-------------|------------|-----------|----------|-------|-----------------|---------------|-----------|--------------|
| F      | lome page   | Anagrafica | Incarichi | Adesioni | Stam  | a moduli        | Statistiche   | Utilita'  | Uscita       |
| A      |             | Catto      | lica It   | aliana   | Softw | are per la g    | estione delle | adesioni  | erimento     |
|        | Diocesi     |            |           |          |       | Acc Baco        | S MARIA       |           | PE - 310     |
| salva  | Codice      | FOILING    |           | JUANU MA |       | Titolo          | -             |           |              |
| nnulla | Coanome     |            |           |          | _     | Nome            |               |           |              |
|        | Sesso       | - 💌        | St.Civile | -        | ~     | Data<br>Nascita |               |           | (gg/mm/aaaa) |
|        | Comune 🔍    |            |           |          |       | Cod.Fisc.       |               |           |              |
|        | Indirizzo   |            |           |          |       | Frazione        |               |           |              |
|        | Regione     | BASILI     | CATA      |          | *     | Provincia       | POTENZA       | i i       |              |
|        | Località 🔍  | PIGNOL     | A         |          |       | Cap             | 85010         |           |              |
|        | Telefono    |            |           |          |       | Cellulare       |               |           |              |
|        | Fax         |            |           |          |       | Email           |               |           |              |
|        | MLAC        | -          |           |          | *     | MSAC            | -             |           |              |
|        | Incarico    | -          |           |          | *     | Profession      | e -           |           |              |
|        | Liberatoria |            | - B - C   |          |       | Stato Liber     | ratoria:      |           |              |
|        |             |            |           |          |       |                 | At            | tivazione | Adesione     |

I campi obbligatori sono quelli evidenziati in grassetto.

I campi della località e del CAP relativi all'indirizzo, e del comune di nascita non sono a riempimento libero ma vanno validati con dati standard presi dalla base di dati. Per fare ciò si utilizza l'icona a forma di lente d'ingrandimento e posta accanto ai campi. Cliccando su di essa il sistema apre una finestra *pop-up* (fig. b.5).

| fig. d.5                                                     |                                         |               |
|--------------------------------------------------------------|-----------------------------------------|---------------|
| 🗿 Help Comuni per Codice Fiscale - Microsoft Internet Explor | er fornito da Azione Cattolica Italiana |               |
| Help Comuni (calcolo Codice Fiscale)                         | <u>Stampa</u>                           | <u>Chiudi</u> |
| Descrizione                                                  | Attiva Ricerca                          |               |
|                                                              |                                         |               |
|                                                              |                                         |               |
|                                                              |                                         |               |

Per ricercare una località o un comune basta inserire un criterio di ricerca nel campo "Descrizione" e cliccare su **Attiva Ricerca**. Il sistema presenterà come risultato della ricerca (fig. d.6) tutte le località trovate, la regione, la provincia e il CAP. Cliccando sul codice (colonna "codice") della voce scelta, la finestra verrà chiusa e i campi relativi (comune di nascita, o località dell'indirizzo con il relativo CAP) verranno validati.

| Help Località               |           |                | <u>Stampa   C</u> | <u>hiudi</u> |
|-----------------------------|-----------|----------------|-------------------|--------------|
| Descrizione roma            |           | Attiva Ricerca |                   |              |
| Codice Località             | Provincia | Cap Regione    | Nazione           |              |
| 5770 ROMA                   | ROMA      | 00100 LAZIO    | ITALIA            |              |
| 16291 ROMA                  | ROMA      | 00119 LAZIO    | ITALIA            |              |
| 15869 ROMA OSTIA ANTICA     | ROMA      | 00119 LAZIO    | ITALIA            |              |
| 16292 ROMA                  | ROMA      | 00122 LAZIO    | ITALIA            |              |
| 15872 ROMA CASTEL FUSANO    | ROMA      | 00122 LAZIO    | ITALIA            |              |
| 15873 ROMA CASTEL PORZIANO  | ROMA      | 00122 LAZIO    | ITALIA            |              |
| 16293 ROMA                  | ROMA      | 00123 LAZIO    | ITALIA            |              |
| 15877 ROMA ISOLA FARNESE    | ROMA      | 00123 LAZIO    | ITALIA            |              |
| 15876 ROMA LA STORTA        | ROMA      | 00123 LAZIO    | ITALIA            |              |
| <u>16294</u> ROMA           | ROMA      | 00124 LAZIO    | ITALIA            |              |
| 15879 ROMA CASAL PALOCCO    | ROMA      | 00124 LAZIO    | ITALIA            |              |
| 16295 ROMA                  | ROMA      | 00125 LAZIO    | ITALIA            |              |
| 15880 ROMA ACILIA           | ROMA      | 00125 LAZIO    | ITALIA            |              |
| <u>16711</u> ROMA           | ROMA      | 00126 LAZIO    | ITALIA            |              |
| 16296 ROMA                  | ROMA      | 00127 LAZIO    | ITALIA            |              |
| 15883 ROMA MEZZOCAMMINO     | ROMA      | 00127 LAZIO    | ITALIA            |              |
| 15885 ROMA RISARO           | ROMA      | 00127 LAZIO    | ITALIA            |              |
| 15884 ROMA VITINIA          | ROMA      | 00127 LAZIO    | ITALIA            |              |
| 16297 ROMA                  | ROMA      | 00128 LAZIO    | ITALIA            |              |
| 15890 ROMA CASTEL DI DECIMA | ROMA      | 00128 LAZIO    | ITALIA            |              |

**Nota**: Il contenuto della pop-up può anche essere stampato, cliccando sul link <u>Stampa</u>, posto in alto a destra della schermata.

Nel caso siano stati validati i campi **data di nascita** e **luogo di nascita** (oltre al nome e al cognome), il sistema può ricavare automaticamente il codice fiscale del nominativo inserito. Per farlo è sufficiente cliccare sul tasto **CF** (fig. d.7)

| ĩg. d.7               |                               |                 |                                |
|-----------------------|-------------------------------|-----------------|--------------------------------|
| Codice                |                               |                 |                                |
| Cognome               | PAOLETTI                      | Nome            | PAOLETTO                       |
| Sesso                 | M St. Civile 1) CELIBE O NUBI | Data<br>Nascita | <b>20/12/1978</b> (gg/mm/aaaa) |
| Comune<br>Nascita 🛛 🔍 | Roma                          | Cod.Fisc.       | CF                             |
| Indirizzo             | VIA T. GIGIO, 9               | Frazione        |                                |
| Regione               | MARCHE                        | Provincia       | -                              |
| Località 🔍            | CAMERANO                      | Cap             | 60021                          |
| Telefono              |                               | Fax             |                                |
|                       |                               |                 | []                             |

**Nota**: E' necessario verificare che il codice fiscale calcolato sia corrispondente all'effettivo CF del nominativo inserito: in casi di omonimia e di uguaglianza di data e luogo di nascita vengono infatti applicate regole particolari per il calcolo del codice.

Una volta inseriti tutti i dati si può **attivare l'adesione** del nominativo inserito (la stessa operazione può comunque essere effettuata in un momento successivo all'inserimento della scheda purché siano stati salvati i dati inseriti).

Per farlo basta cliccare sul tasto **Attivazione Adesione**. Il sistema aggiornerà la schermata mostrando nella parte bassa alcuni nuovi campi (fig. d.8)

| ng. a.ð        |                     |                                        |                 |                            |
|----------------|---------------------|----------------------------------------|-----------------|----------------------------|
| Navigazione    | Diocesi             | Potenza - Muro Lucano - Mai 💙          | Ass.Base        | B. Y. DEL CARMINE - 60 🛛 💙 |
| < >            | Codice              | 1728092                                | Titolo          | CH.MO PROFESSORE           |
| << >>          | Cognome             | ROSSI                                  | Nome            | MARIO                      |
| Lista          | Sesso               | M 🕐 St.Civile 2) CONIUGATO/A ⊻         | Data<br>Nascita | 01/01/1970 (zg/mm/asaa)    |
| Ricerca        | Comune<br>Nascite 🔍 | ADELFIA                                | Cod.Fisc.       | RSSMRA70A01A055R CF        |
| Filtro         | Indirizzo           | VIA MARIU BIANCHI                      | Frazione        | FANTASILANDIA              |
| Pulisti        | Reginne             | BASILICATA                             | Provincia       | POTENZA                    |
|                | Località 🔍          | BARAGIAND SCALO                        | Cap             | 85050                      |
| Operazioni     | Telefono            | D0D0/1111111                           | Cellulare       | 333/0000000                |
|                | Fəx                 | 0000/1111111                           | Email           | aaaaaa@bbbbbbbbit          |
| Elimina        | MLAC                | MOV. LAV. AZIONE CATTOLICA             | MSAC            | -                          |
| Salva          | Incarico 🔍          | 34) EDUCATORE ACR                      | Professione     | 04) DOC. UNIVERSITARIO 🛛 😽 |
| Rilegge Record | Liberatoria         |                                        | Stato Liberat   | oria: Firma Parziale       |
| Ctorico        |                     |                                        |                 |                            |
| Storico        |                     |                                        |                 | Disdetta Adesione          |
| Esportazione   |                     |                                        |                 |                            |
|                | Səttore             | ADULTI                                 | Fascia età      | AD 🗸                       |
|                | Opzione             | - 🍾                                    | ID Legame       |                            |
|                | Pagato              | No 💌                                   |                 |                            |
|                | Invio Rivista       | attivo                                 | Validità dal C  | 01/10/2007 al 30/09/2008   |
|                | Eventuale aitr      | ro indirizzo di spedizione rivista 🛛 🖉 | Presso          |                            |
|                | Indirizzo           |                                        | Prazione        |                            |
|                | Località 🔍          |                                        | Fravincia       | Cap                        |

fin al O

All'atto dell'adesione il sistema assegna automaticamente (inibendo la modifica) il settore di appartenenza e l'eventuale fascia di età, facendo riferimento alla data di nascita della persona che si sta inserendo. In più attiverà lo "Stato della liberatoria" in base alla scelta delle ceck-box della "Liberatoria" fatte prima del salvataggio

(fig. d.8) A queste informazioni possono essere aggiunte alcune informazioni aggiuntive quali:

- Un'eventuale **opzione** (senza rivista) per coloro che non desiderano riceverla o nel caso dei nuclei familiari che ne ricevono una a parità di pubblicazione, riceverne un'altra.

- L'assegnazione di un **ID legame** al nominativo o l'**associazione** di questo ad uno o più associati perché formino un **nucleo familiare** e possano quindi essere riconosciuti come tali dal sistema (cfr. ADESIONI -> GESTIONE NUCLEI FAMILIARI);

- Un **indirizzo alternativo** a quello di residenza specificato nella scheda, per la spedizione della stampa associativa (**Nota**: non possono essere specificati indirizzi di località estere. Per eventuali necessità in tal senso si prega di far riferimento al Centro Adesioni Nazionale).

- Un campo importante ai fini della gestione dei dati presenti in archivio è quello relativo al pagamento della quota di adesione (v. fig. d.9)

| fig. d.9        |                   |                                   |     |                 |                                |
|-----------------|-------------------|-----------------------------------|-----|-----------------|--------------------------------|
| Sei in: Archivi | o Anagrafica      |                                   | Rec | ords: 1/1       | Funzione: Modifica             |
| Navigazione     | Diocesi           | POTENZA - MURO LUCANO - MAF 🗙     |     | Ass.Base        | S. MARIA MAGGIORE - 310 🛛 💙    |
| < >             | Codice            | TUUT                              |     | Titolc          | - 💌                            |
| << >>           | Cognome           |                                   |     | Nome            |                                |
| Lista           | Sesso             | M 💉 St. Civile 1) CELIBE O NUBI   | I 🗸 | Data<br>Nascita | 18/10/1975 (gg/mm/aaaa)        |
| Picorca         | Comune<br>Nascita |                                   |     | Cod.Hsc.        |                                |
| Hitro           | Indirizzo         | VIA ALDO MORO 10                  |     | Frazione        |                                |
| Pulisci         | Regione           | BASILICATA 🛛 🗸                    |     | Provincia       | POTENZA 💌                      |
| Oursesting      | Località 🔍        | PIGNOLA                           |     | Cap             | 85010                          |
| Nuovo           | Telefonc          |                                   |     | Cellulare       |                                |
| Elizaira        | Fəx               |                                   |     | Email           | arconnicheogragmaat            |
| EIIIIIIIA       | Mi AC             | -                                 |     | MSAC            | -                              |
| Salva           | Incarico 🔍        | - 🗸                               |     | Professione     | 15) STUDENTE UNIVERSITARIO 🛛 🚩 |
| Rilegge Record  | Liberatoria       |                                   |     | State Liberat   | oria: N <b>essuna Firma</b>    |
| Storico         |                   |                                   |     |                 |                                |
| Ecoortaziona    |                   |                                   |     |                 | Disdetta Adesione              |
| esportazione    |                   |                                   |     |                 |                                |
|                 | Settore           | ADULTI                            | ]   | Fascia età      | AD                             |
|                 | Opzione           | -                                 | ]   | ID Legame       |                                |
|                 | Pagato            | Na 💙                              |     |                 |                                |
|                 | Invio Rivista i   | attivu                            |     | Valiuità dal G  | 01/10/2604 al 30/09/2008       |
|                 | Eventuale altr.   | o indirizzo di spedizione rivista | 0   | Prosso          |                                |
|                 | Indirizza         |                                   |     | Praziona        |                                |

La registrazione dell'avvenuto pagamento è utilizzata per alcuni calcoli nella sezione relativa alla gestione economica, pertanto è di fondamentale importanza che sia sempre aggiornato.

L'operazione di attivazione dell'adesione può essere annullata, prima del salvataggio dei dati, cliccando sul tasto **Annulla Operazione Adesione**.

Una volta terminato l'inserimento dei dati le operazioni vanno memorizzate nel database, cliccando sul tasto **Salva** posto nella parte bassa del menù contestuale.

Attenzione: il mancato salvataggio, anche accidentale, dei dati precedentemente immessi comporterà la perdita degli stessi.

Diversamente, per annullare le informazioni appena inserite, cliccare sul tasto **Rilegge Record** del menù contestuale, che rimane attivo fintanto che non si è premuto il tasto **Salva**.

A salvataggio avvenuto il sistema ri-presenterà la maschera di inserimento dati con alcuni campi comuni già validati, e sarà così possibile inserire una nuova scheda.

Prima di affrontare una nuova sezione è importante sottolineare che il tasto **Esportazione** nel menù contestuale a sinistra permette di visualizzare una pop-up in cui poter selezionare, in base allo stato della liberatoria e della firma, le corrispondenti etichette oppure i dati complessivi degli aderenti presenti in anagrafica (fig. d.10).

| fig. d.10                    |                      |                                |                             |                  |                  |              |                 |           |             |
|------------------------------|----------------------|--------------------------------|-----------------------------|------------------|------------------|--------------|-----------------|-----------|-------------|
|                              | ome page<br>Zione    | Gestioni                       | Adesioni                    | Moduli<br>taliat | Economica        | Convalida    | Statistiche     | Utilita'  | Uscita      |
| Collins Austria              | 🕘 🙆 Esp              | ortazione D                    | ati Anagrafi                | ca - Micros      | soft Internet Ex | xplorer forn | ito da Azione C | at 📃      |             |
| Navigazione                  | Die Esp<br>Go        | ortazione                      | Dati Anagi                  | afica            |                  |              | Chiud           | <u>li</u> |             |
| << >><br>Lista               | Co<br>Se<br>Opz      | to Liberatorii<br>ioni         | a: Tut                      | ti               |                  |              |                 |           |             |
| Ricerca<br>Filtro<br>Pulisci | Na<br>In<br>Rei Espo | ortazione dat<br>ortazione dat | ti per etichet<br>ti totale | te               | Avv              | ia<br>ia     |                 |           |             |
| Operazioni<br>Nuovo          | Lo<br>Tei<br>Es      |                                |                             |                  |                  |              |                 |           | -           |
| Elimina<br>Salva             | ML<br>Inc            |                                |                             |                  |                  |              |                 |           | <b>&gt;</b> |
| Rilegge Record<br>Storico    | Lit                  |                                |                             |                  |                  |              | Dist            | • • •     |             |
| Esportazione                 |                      |                                |                             |                  |                  | 1            | Disdett         | a Adesior | ie          |

Attenzione: "Liberatoria" e "Stato della liberatoria" riguardano gli adempimenti della legge sulla privacy così come indicati nella modulistica degli aderenti (cf. p.36).

### D.1.3 – ADESIONI: LISTA DISDETTI

La lista disdetti permette di ricercare tra i nominativi presenti nella base di dati le persone non aderenti e di ri-attivarne l'adesione.

Accedendo alla funzione il sistema presenta una finestra di ricerca (fig. d.11)

| <b>Azione</b>                            | Cattolica Ita  | aliana softwa | are per la gestione del | e adesioni         |
|------------------------------------------|----------------|---------------|-------------------------|--------------------|
| iei in: Lista Adesioni disdette          |                |               | F                       | unzione: Selezione |
| Selezionare la Regione                   | MARCHE         |               | ~                       |                    |
| Selezionare la Diocesi                   | ANCONA - OSIMO |               | ~                       |                    |
| Selezionare l' Associazione              | -              |               | ×                       |                    |
| lessun record selezionato Selez. Tutti 1 | ognome         | Nome          | Sesso Data Nasi         | cita Cod.Fiscale   |
| DeSelez. Tutti                           |                |               |                         |                    |
|                                          |                |               |                         |                    |
|                                          |                |               |                         |                    |

Nella campo dell'associazione compariranno solo le persone in archivio non aderenti. (fig. d.12)

| in: Lista Adesi                                  | oni disdette |                      |                                              |                        | Funzia                                                 | one: Selezione |
|--------------------------------------------------|--------------|----------------------|----------------------------------------------|------------------------|--------------------------------------------------------|----------------|
| ezionare la Reg                                  | ione         | MARCHE               |                                              | *                      |                                                        |                |
| ezionare la Dioc                                 | cesi         | ANCONA - OSI         | MO                                           | ×                      |                                                        |                |
| ezionare l' Asso                                 | wisziana     |                      |                                              |                        |                                                        |                |
|                                                  | 1.18210116   | IMMACULATA           | CUNCEZION - 250                              | <b>`</b>               |                                                        |                |
| zionati 4 records<br>Selez. Tutti                | Adesione Co  | IMMACULATA           | Nome                                         | Sesso [                | )ata Nascita                                           | Cod.Fiscale    |
| zionati 4 records<br>Selez. Tutti                | Adesione C   | IMMACULATA<br>ognome | Nome<br>ANDREA                               | Sesso D<br>M           | <b>Data Nascita</b><br>25/02/1991                      | Cod.Fiscale    |
| rionati 4 records<br>elez. Tutti<br>Selez. Tutti | Adesione     | IMMACULATA<br>ognome | Nome<br>ANDREA<br>VERONICA                   | Sesso [<br>M<br>F      | Data Nascita<br>25/02/1991<br>25/05/1993               | Cod.Fiscale    |
| elez. Tutti<br>Selez. Tutti                      | Adesione Co  | ognome               | Nome       ANDREA       VERONICA       LUCIA | Sesso D<br>M<br>F<br>F | Pata Nascita<br>25/02/1991<br>25/05/1993<br>04/03/1994 | Cod.Fiscale    |

I nominativi visualizzati in una schermata sono al massimo 15, qualora la ricerca avesse prodotto più risultati sarà possibile scorrere la lista cliccando sul numero di pagina posto nell'angolo in basso a sinistra della schermata.

La colonna "**Adesione**" presenta per ogni nominativo una casella, detta *check-box*, tramite la quale è possibile selezionare il nominativo.

Per selezionare tutti i nominativi presenti nella schermata si può cliccare il tasto **Selez. Tutti**, viceversa il tasto **Deselez. Tutti** annullerà tutte le selezioni precedentemente effettuate.

Una volta selezionati uno o più nominativi è possibile attivare l'adesione, cliccando sul tasto **Conf. Adesioni**.

**ATTENZIONE:** negli elenchi visualizzati appariranno solo i disdetti che non hanno superato il limite di tempo consentito dalla legge sulla privacy per rimanere presenti in archivio. Superato tale limite non saranno più visualizzabili e bisogna reinserirli.

### D.1.4 – ADESIONI: ASSOCIAZIONE IN UN NUOVO NUCLEO FAMILIARE

Dalì è in grado di associare e formare un nucleo familiare seguendo una precisa procedura di inserimento.

Per entrare nella sezione di cui si tratta occorre selezionare con un click del mouse il link omonimo. (fig. d.13).

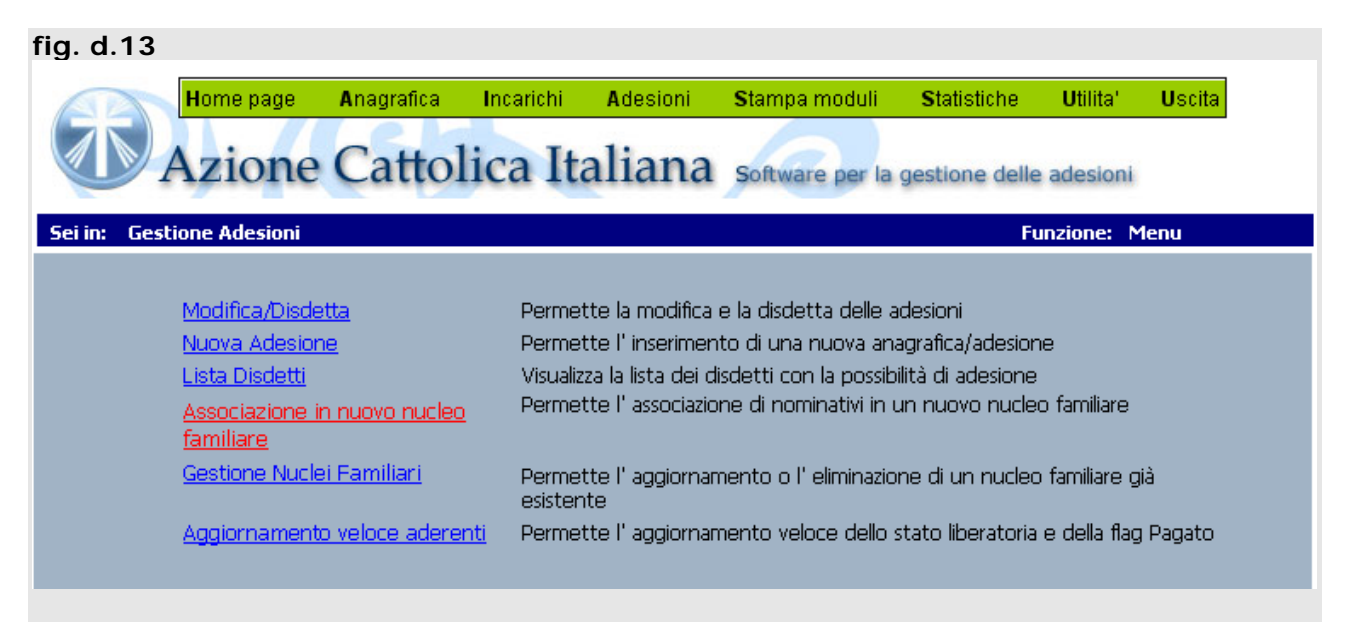

Come mostrato nella figura sottostante (fig. d.14) siamo nell'associazione territoriale di base (ATB) con i suoi soci evidenziati nella parte sottostante.

| Serin: Nuclei Fai<br>Inserimento Nu                  | niliari<br>10 <i>vo Nucleo ]</i> |                                                                                | Funzione:                                      |
|------------------------------------------------------|----------------------------------|--------------------------------------------------------------------------------|------------------------------------------------|
| Selezionare la Re                                    | egione                           | BASILICATA                                                                     | ~                                              |
| Selezionare la Di                                    | -<br>ocesi                       | POTENZA - MURO LUCANO - MARSICO                                                | ονυονο 😪                                       |
| Selezionare l' As                                    | sociazione                       | S. GIOVANNI EVANGELISTA - 270                                                  |                                                |
| Numero Legame                                        | Auto                             | Visualizza Nucleo                                                              |                                                |
|                                                      |                                  | Lista Componenti del Nucleo                                                    |                                                |
| lognome                                              | Nome                             | Sesso Data di<br>Nascita Indirizzo                                             | Cap Sett. Fascia Opzione Ruolo                 |
|                                                      |                                  |                                                                                |                                                |
|                                                      |                                  |                                                                                |                                                |
|                                                      |                                  |                                                                                |                                                |
|                                                      |                                  |                                                                                |                                                |
|                                                      |                                  |                                                                                |                                                |
| Elimina Nu                                           | cleo                             | Annulla                                                                        | Salva Nucleo                                   |
| Elimina Nu                                           | deo                              | Annulla<br>Lista Nominativi da Selezionare                                     | Salva Nucleo                                   |
| Elimina Nu                                           | cleo 📃                           | Annulla<br>Lista Nominativi da Selezionare                                     | Salva Nucleo                                   |
| Elimina Nu<br>Ricerca tramite c                      | cieo                             | Annulla<br>Lista Nominativi da Selezionare<br>Cerca                            | Salva Nucleo                                   |
| Elimina Nu<br>licerca tramite d<br>lognome<br>IZZATO | rdeo                             | Annulla<br>Lista Nominativi da Selezionare<br>Cerca<br>Sesso Data di Indirizzo | Salva Nucleo<br>Cap Sett. Fascia<br>85050 A AD |

Da questa schermata è possibile selezionare i singoli aderenti che andranno a comporre il nucleo familiare.

**ATTENZIONE:** negli elenchi visualizzati appariranno solo gli aderenti che non appartengono ancora a nessun nucleo familiare

Le operazioni da eseguire per aggiungere un componente al nucleo familiare che si sta realizzando sono le seguenti:

- 1. selezionare dall'elenco degli aderenti la persona scelta che automaticamente verrà aggiunta nella sezione "Lista componenti del nucleo"
- 2. ripetere questa operazione per tutti i componenti dello stesso nucleo

Successivamente si dovrà attribuire il ruolo (cfr. p.17) e l'opzione desiderata (fig. d.15) e cliccare sul tasto **Salva Nucleo** per salvare i dati.

| Sei in: Nuc            | lei Familiari     |       |                    |               |                |       |        |       |     | Fu    | nzior | ne:     |
|------------------------|-------------------|-------|--------------------|---------------|----------------|-------|--------|-------|-----|-------|-------|---------|
| <sup>r</sup> Inserimen | to Nuovo Nuclei   | )]    |                    |               |                |       |        |       |     |       |       |         |
|                        |                   |       |                    |               |                |       |        |       | _   |       |       |         |
| Selezionare            | e la Regione      |       | TOSCA              | NA            |                |       |        |       | ~   |       |       |         |
| Selezionare            | e la Diocesi      |       | FIRENZ             | E             |                |       |        |       | ~   |       |       |         |
| Selezionare            | e l' Associazione |       | S. BAR             | TOLOMEO - 1   | 360            |       |        |       | <   |       |       |         |
|                        |                   |       |                    |               | 1              |       |        |       |     |       |       |         |
| Vumero Leg             | game Auto         | )     | Visu               | alizza Nucleo |                |       |        |       |     |       |       |         |
|                        |                   |       | <i>LI</i>          | ista Componei | nti del Nucleo |       |        |       |     |       |       |         |
| Cognome                | Nome              | Sesso | Data di<br>Nascita | Indirizzo     | Сар            | Sett. | Fascia | Opzic | one | Ruc   | olo   |         |
|                        | LUCIANA           | F     |                    | VIA WEBB 8    | 50126          | Α     | AD     | -     | •   | FS    | •     | Elimina |
|                        | MARIA LUISA       | F     |                    | VIA WEBB 8    | 50126          | Α     | AD     | SR    | •   | -     | -     | Elimina |
|                        |                   |       |                    |               |                | -     |        |       |     | -     |       |         |
|                        |                   |       |                    |               |                |       |        |       |     | ĊG    |       |         |
|                        |                   |       |                    |               |                |       |        |       |     | F     |       |         |
| Elimit                 | na Nucleo         |       | Annul              | la            |                |       |        | (     | 9   | Salva | Nucl  | leo     |
| Ellimi                 | na Nucleo         | _     | Annu               | la            |                |       |        |       |     | saiva | NUC   | leo     |

### D.1.5 – ADESIONI: GESTIONE NUCLEI FAMILIARI

Tramite la seguente funzione Dalì mette in condizioni l'operatore di gestire un nucleo familiare esistente nella base di dati. Ovviamente questo vale anche per i nuclei che sono stati appena creati (cfr. D.1.4). Per entrare nella sezione di cui si tratta occorre selezionare con un click del mouse il link omonimo. (fig. d.16).

| fig. d.16   |                                                                                                    |                                   |                                     |                                                                               |                                                                                                |                                                                     |                      |          |
|-------------|----------------------------------------------------------------------------------------------------|-----------------------------------|-------------------------------------|-------------------------------------------------------------------------------|------------------------------------------------------------------------------------------------|---------------------------------------------------------------------|----------------------|----------|
|             | Home page                                                                                                    | Anagrafica                        | Incarichi                           | Adesioni                                                                      | Stampa moduli                                                                                  | Statistiche                                                         | Utilita'             | Uscita   |
|             | Azione                                                                                                    | Cattol                            | ica Ita                             | aliana                                                                        | Software per la                                                                                | gestione delle                                                      | adesioni             |          |
| Sei in: Ges | tione Adesioni                                                                                                |                                   |                                     |                                                                               |                                                                                                | Fu                                                                  | Inzione: N           | 1enu     |
|             | <u>Modifica/Disde</u><br><u>Nuova Adesion</u><br><u>Lista Disdetti</u><br><u>Associazione ir</u><br>familiare | <u>tta</u><br>e<br>1 nuovo nucleo | Perme<br>Perme<br>Visualiz<br>Perme | tte la modifica<br>tte l' inserimen<br>za la lista dei d<br>tte l' associazio | e la disdetta delle a<br>ito di una nuova an<br>isdetti con la possib<br>ne di nominativi in i | adesioni<br>agrafica/adesior<br>ilità di adesione<br>un nuovo nucle | ie<br>o familiare    |          |
|             | Gestione Nucle                                                                                                | <u>i Familiari</u>                | Permet<br>esisten                   | tte l' aggiornar<br>Ite                                                       | nento o l' eliminazio                                                                          | ine di un nucleo                                                    | ) familiare <u>o</u> | jià      |
|             | Aggiornamento                                                                                                 | ) veloce aderen                   | i <u>ti</u> Permet                  | tte l' aggiornar                                                              | nento veloce dello :                                                                           | stato liberatoria                                                   | e della flaç         | g Pagato |
|             |                                                                                                    |                                   |                                     |                                                                               |                                                                                                |                                                                     |                      |          |

All'interno del link occorrerà il **numero legame** per poter individuare il nucleo familiare che vi interessa. Qualora non ricordaste il codice basta aprire l'anagrafica e digitare il nome di uno dei componenti del nucleo che state cercando. Il numero legame vi apparirà nella zona indicata dalla fig. d.17.

#### fig. d.17

| ei in: Archivio | o Anagrafica |                               | Records: 1/1      | Funzione: Modifica            |
|-----------------|--------------|-------------------------------|-------------------|-------------------------------|
| Navigazione     | Diocesi      | Potenza - Muro Lucano - Maf 🌱 | Ass.Base          | B. V. DEL CARMINE - 20        |
| < >             | Codice       |                               | Titolo            | -                             |
| << >>           | Cognome      |                               | Nome              |                               |
| Lista           | Sesso        | F St. Civile 2) CONIUGATO/A   | ✓ Data<br>Nascita | ,, (gg/mm/aaaa)               |
| Di              | Comune       |                               | Cod.Fisc.         | CF                            |
| Filtro          | Indirizzo    | ·                             | Frazione          |                               |
| Pulisci         | Regione      | BASILICATA                    | Provincia         | POTENZA                       |
| 1 GHINGI        | Località 🔍   | AVIGLIANO                     | Cap               | 85021                         |
| Nuovo           | Telefono     |                               | Cellulare         |                               |
| Elimina         | Fax          |                               | Email             |                               |
| EIIIIIII        | MLAC         | -                             | MSAC              | -                             |
| Salva           | Incarico 🔍   | -                             | Professione       | 09) LAVORATORI AUTONOMI 🛛 👻   |
| Rilegge Record  | Liberatoria  |                               | Stato Libera      | atoria: N <b>essuna Firma</b> |
| Storico         |              |                               |                   | Disdetta Adesione             |
| sportazione     |              |                               |                   |                               |
|                 | Settore      | ADULTI                        | Fascia età        | AD                            |
|                 | Opzione      | SENZA RIVISTA                 | ID Legame         | C2 4042 Nucleo Fam.           |
|                 | Pagato       | No 🗸                          |                   |                               |

A questo punto potete scegliere di entrare direttamente nel nucleo familiare cliccando il tasto **Nuleo Familiare** posto accanto all'ID Legame, oppure ritornare dentro la "GESTIONE NUCLEI FAMILIARI" ed inserire l'ID Legame per richiamare il nucleo scelto (fig. d.18).

Dopo aver premuto il tasto **Visualizza Nucleo** appariranno tutti i membri del gruppo a cui sarà possibile aggiungere altri membri o modificare i campi di **opzione** o **ruolo**. Non dimentichiamoci anche questa volta di salvare i dati per non perdere il lavoro svolto. Qualora invece si volesse eliminare il nucleo familiare, ma senza perdere l'adesione dei singoli membri, basterà cliccare sul tasto **Elimina Nucleo** 

| ig. d. 18<br>Azio                                                        | one Cat            | tolica Ita                            | liana son              | ware pe  | er la ges       | tione | delle ade | sioni   |
|--------------------------------------------------------------------------|--------------------|---------------------------------------|------------------------|----------|-----------------|-------|-----------|---------|
| [ Aggiornamento/Eli                                                      | minazione Nucle    | eo ]                                  |                        |          |                 |       |           |         |
| Selezionare la Regioi<br>Selezionare la Dioces<br>Selezionare l' Associa | ne<br>si<br>azione | Toscana<br>Firenze<br>S. Martino - 43 | 70                     |          |                 | 4 4   |           |         |
| Vumero Legame                                                            | 15382              | Visualizza Nucl                       | eo<br>anenti del Mudeo |          |                 |       |           |         |
| Cognome Nome                                                             | Sesso              | Data di Indirizzo                     | Сар                    | Sett. Fa | iscia Op        | zione | Ruolo     |         |
|                                                                          | M                  | VIA ARTIER                            | I 15 50019             | A        | AD -            | •     | CG 💌      | Elimina |
|                                                                          | м                  | VIA ARTIER                            | I 15 50019             | G 1      | 5/18 <b>S</b> F | -     | F 💌       | Elimina |
|                                                                          | F                  | VIA ARTIER                            | I 15 50019             | G 1      | 5/18 -          | •     | F 💌       | Elimina |
|                                                                          | м                  | VIA ARTIER                            | I 15 50019             | G 1      | 9/25 <b>S</b> F | •     | F 💌       | Elimina |
|                                                                          | F                  | VIA ARTIER                            | I 15 50019             | A        | AD SF           | -     | CG 💌      | Elimina |
| Elimina Nucleo                                                           |                    | Annulla                               |                        |          |                 | :     | Salva Nuc | leo     |

**ATTENZIONE** Qualora ci fosse la disdetta in ANAGRAFICA di un membro, esso scomparirà automaticamente dal nucleo a cui apparteneva.

Attraverso il **LEGAME** e/o **RUOLO** si possono richiamare tutti i nuclei della tipologia selezionata, vedi fig. d.19.

| rig. d.19        |                         |                               |      |                 |                             |
|------------------|-------------------------|-------------------------------|------|-----------------|-----------------------------|
| Sei in: Archivio | Anagrafica              |                               | Reco | ords: 0/0       | Funzione: Ricerca           |
| Navigazione      | Diocesi                 | POTENZA - MURO LUCANO - MAF 🗙 |      | Ass.Base        | B VERGINE ASSUNTA - 110 🛛 💙 |
| < >              | Codice                  |                               |      | Titolo          | -                           |
| << >>            | Cognome                 |                               | 1    | Nome            | *                           |
| Lista            | Sesso                   | - 🕑 St.Civile -               | ~    | Data<br>Nascita | (gg/mm/aaaa)                |
| Picanco          | Comune                  |                               | [    | Cod.Fisc.       | CF                          |
| Ricerca          | Indirizzo               |                               | 1    | Frazione        |                             |
| Pulisci          | Regione                 | - 💌                           |      | Provincia       | -                           |
|                  | Località 🔍              |                               | 1    | Cap             |                             |
| Nuovo            | Telefono                |                               |      | Cellulare       |                             |
| Elimina          | Fax                     |                               |      | Email           |                             |
|                  | MLAC                    | -                             |      | MSAC            | -                           |
| Salva            | Incarico                | -                             |      | Professione     | -                           |
| Annulla          | Liberatoria             |                               |      | Stato Liberat   | toria: 🕘 💌                  |
| Phonico          |                         |                               |      |                 |                             |
| atuntu           |                         |                               |      |                 |                             |
| Esportazione     |                         |                               |      |                 |                             |
|                  | Settore                 | -                             | •    | Fascia età      | -                           |
|                  | Opzione                 | -                             | •    | ID Legame       |                             |
|                  | Pagato                  |                               |      | Lename          | N7 V Ruoli Fam              |
|                  |                         |                               |      | Loganio         |                             |
|                  | 🗹 Tutti                 |                               |      |                 | 🗆 Nessuna Opzione 🔒         |
|                  | 🗆 <mark>Aderenti</mark> | Tutti 💉                       |      |                 | F                           |
|                  | 🗆 Non Aderen            | ti Tutti 🗠                    |      |                 | LE L                        |
|                  | L                       | Etä Da 🛛 🛛 🕹 🔺                |      |                 |                             |

Cliccate sul tasto **Cerca** e procedete. Apparirà una finestra pop-up con la lista dei nuclei selezionati tra cui potrete scegliere il link del cognome che vi interessa (fig. d.20) e andare avanti come descritto all'inizio di questo paragrafo.

| Lista A | nagrafica |                   |                    |      |         |                                  |         | <u>Stampa   Chiudi</u> |
|---------|-----------|-------------------|--------------------|------|---------|----------------------------------|---------|------------------------|
| Cod.    | Cognome   | Nome              | Data di<br>Nascita | Leg. | Id.Leg. | Incarico                         | Diocesi | Atb                    |
| 10360   | 10        | CARMELO           | 10/00/0000         | C5   | 15382   | 22) SEGRETARIO<br>AMMINISTRATORE | FIRENZE | S. MARTINO - 4370      |
| 10360   | 14 🦰 👘    | GIOVANNI<br>MARIA | 2,,00,000          | C5   | 15382   |                                  | FIRENZE | 5. MARTINO - 4370      |
| 13067   | 18        | LUCIA             | anjunjumo.         | C5   | 15382   |                                  | FIRENZE | S. MARTINO - 4370      |
| 10360   | 12 ////   | MARIO             | 10/00/1000         | C5   | 15382   |                                  | FIRENZE | S. MARTINO - 4370      |
| 10360   | 11 /      | CONCETTA          | 11/01/1000         | C5   | 15382   | 18) PRESIDENTE                   | FIRENZE | S. MARTINO - 4370      |
| 8910    | 81 🦳 🚺    | CARLO             | 20/00/1928         | C2   | 1717    | 19) RES.ASS.<br>SETTORI ADULTI   | FIRENZE | S. MARTINO - 4370      |
| 4981    | 93 🦳 🔟    | MARIA             | 00/00/0001         | C2   | 1717    |                                  | FIRENZE | 5. MARTINO - 4370      |

### D.1.6 – ADESIONI: AGGIORNAMENTO VELOCE ADERENTI

Per richiamare velocemente il singolo aderente e modificare istantaneamente la "Liberatoria" e il "Pagato" dell'aderente si può utilizzare il link della seguente sezione (fig. d.21).

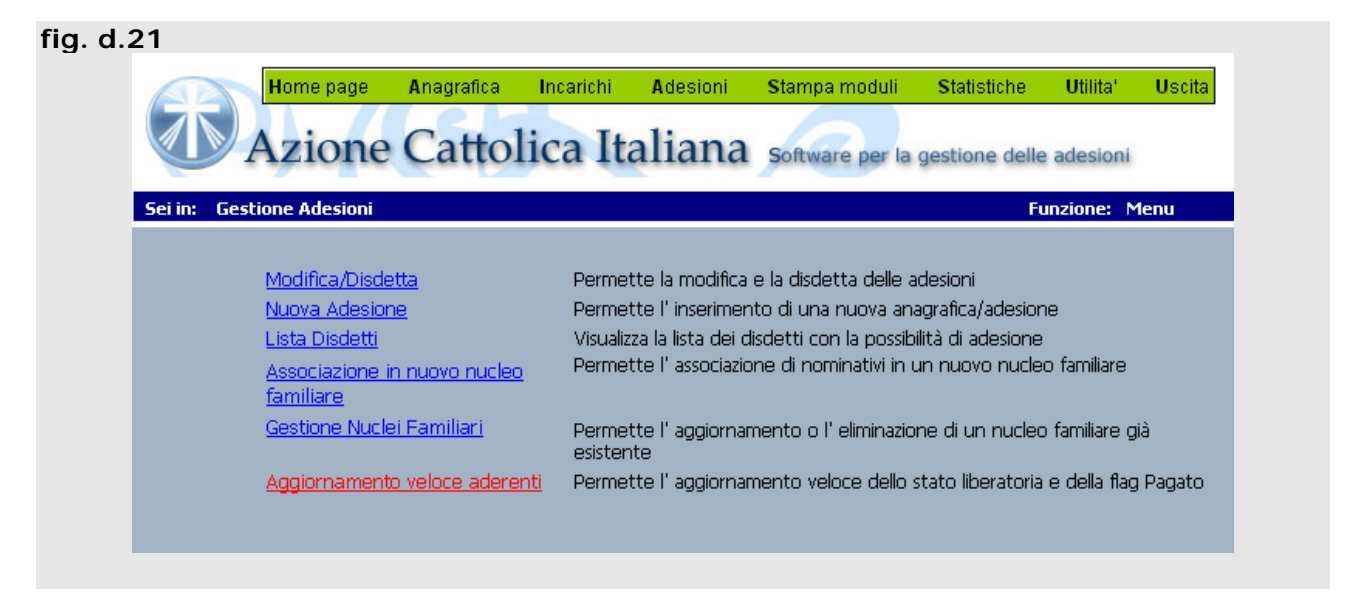

All'interno si indicherà come ID il "CODICE" presente nella scheda anagrafica

(cfr. p.15) o CODICE A BARRE (escludendo gli zeri e l'ultima cifra) presente nel modulo cartaceo individuale dell'aderente (cfr. 49). Cliccando su **Visualizza anagrafica** appariranno i dati di riferimento dell'aderente e dopo aver apportato le modifiche si salveranno i dati con il tasto **Salva** (fig. d.22).

Per eventuali modifiche su tutti i dati della scheda anagrafica basterà digitare sul link <u>Gestione Anagrafica Completa</u>.

| fig. | e.12 |
|------|------|
|------|------|

| AGGIORNAMEN        |                                      |                    |   |
|--------------------|--------------------------------------|--------------------|---|
| Indicare ID del no | minativo da aggiornare 503954 Visu   | ializza anagrafica |   |
| Nominativo         |                                      |                    | - |
| Data di Nascita    |                                      |                    |   |
| Codice Fiscale     |                                      |                    |   |
| Diocesi            | POTENZA - MURO LUCANO - MARSICONUOVO |                    |   |
| Associazione       | S. MARIA MAGGIORE - 310              |                    |   |
| Fascia             | ADOL 11<br>AD                        |                    |   |
| Liberatoria        |                                      |                    |   |
| Pagato             | No 💙                                 |                    |   |
|                    |                                      |                    |   |

**ATTENZIONE:** l'operazione d'inserimento ID può essere velocizzata utilizzando un lettore ottico che lo acquisisce direttamente dal CODICE A BARRE sul modulo aderente.

### E.1 – STAMPA MODULI

Per stampare l'elenco dei propri associati bisogna scegliere dal menu la funzione Moduli

Viene visualizzata la seguente schermata (fig. e.1) da cui si potranno generare moduli individuali o per tutti i soci, o divisi per settori, o per id anagrafica (v. Codice p. 16) riguardo al singolo socio, o per un arco di età diverso da quelli tradizionali, o per i *nuclei familiari*, o degli assistenti o dei moduli vuoti per i nuovi aderenti e assistenti.

Effettuate tutte le selezioni necessarie si può generare il report di stampa cliccando sull'opzione **Genera report** o nel caso si voglia stamparli vuoti **Report vuoti**.

| . e.1                                                                                                    |                                                                          |                    |                   |                |            |             |
|----------------------------------------------------------------------------------------------------|--------------------------------------------------------------------------|--------------------|-------------------|----------------|------------|-------------|
| Home page                                                                                                    | Anagratica                                                               | Incarichi Adesioni | Stampa mcduli     | Statistiche    | Uti ita'   | Usota       |
| Azione                                                                                                    | Cattoli                                                                  | ca Italiana        | Software per la   | gestione delle | e adesioni |             |
| ezionare la Regione                                                                                                    | BASILIC/                                                                 | ΛΤΛ                |                   | 2              |            |             |
| elezionare la Diocesi                                                                                                    | POTENZA                                                                  | - MURO LUCANO - M  | IARSICONUDVO      | ¥              |            |             |
| Solo Associazioni con a                                                                                                    | aderenti                                                                 | Seleziona Tut      | tte Deseleziona I | utte           |            |             |
| ] Codice Ass                                                                                                    | ociazione                                                                | Ind                | irizzo            | Localit        | à          | Provincia A |
|                                                                                                    | KE-3.0                                                                   | VIA DANTE          |                   | PIGNOLA        |            | PZ 9        |
|                                                                                                    |                                                                          |                    |                   |                |            |             |
| • Selezionare le fasc                                                                                                    | ie di aderenti p                                                         | er Tuti S          | ettore -          |                |            |             |
| • Selezionare le fasc<br>Oppure per ID ana                                                                                                    | ie di aderenti p<br>gratica                                              | ier Tuti S         | ettore -          | ~              |            |             |
| <ul> <li>Selezionare le faso</li> <li>Oppure per ID ana</li> <li>Oppure per etá</li> </ul>                                                                                                    | ie di aderenti p<br>gratica                                              | ier Tuti S         | ettore -          | ×              | Ger        | nera Repo   |
| <ul> <li>Selezionare le faso</li> <li>Oppure per ID ana</li> <li>Oppure per età</li> <li>Oppure per ruclei<br/>/verranno visualizzati a<br/>isultano come compo</li> </ul>                                        | ie di aderenti p<br>gratica<br>olo gi aderenti ch<br>nenti di un nuclei  | er Tuti S<br>da    | ettore -          | ×              | Ger        | nera Repo   |
| <ul> <li>Selezionare le faso</li> <li>Oppure per ID ana</li> <li>Oppure per età</li> <li>Oppure per nuclei<br/><i>Verranno visualizzati a</i><br/><i>isultano come compo</i> </li> <li>Solo Assistenti</li> </ul> | ie di aderenti p<br>gratica<br>olo gi aderenti ch<br>inenti di un nucleo | er Tuti 5<br>da    | ettore -          | ~              | Ger        | nera Repo   |

A questo punto viene visualizzato un file in formato PDF dei dati richiesti e si può procedere alla stampa del/dei documento/i oppure scaricarlo/i sul proprio computer, cliccando in alto a sinistra sull'opzione **Salva una copia** (fig. e.2/e.4). Mentre cliccando sul binocolo, rappresentante la funzione "Trova", saranno facilitate le ricerche di singoli aderenti all'interno di tutti i moduli che verranno visualizzati.

| a)       | bttp://                                                | 192 168 2 10/a         | docioni | л       |                      |      |             | lieroso | ft Internet Ev        | nloror for | aita   | da A     | zio      |          | c                | ſ          |           | Ē             |   |
|----------|--------------------------------------------------------|------------------------|---------|---------|----------------------|------|-------------|---------|-----------------------|------------|--------|----------|----------|----------|------------------|------------|-----------|---------------|---|
|          | intep.in                                               |                        |         | 2       | riewkeportw          | 12.0 | ishy - w    | neroso  |                       |            |        | ua A     | 210      | me<br>Tr |                  | • (        |           |               |   |
|          |                                                        | B ∾ - <b>A</b>         |         |         |                      |      |             | 4 1     | 0 09%                 | • •   L    | 5 [    | 9 C      | J E      | 1        | 45               | •          | , KO      | obe           |   |
| - Su     | )Q                                                     | То • 🐼 🗐 •             | 0 - 4   | 2       | - 🕎 🔏 📗              | î,   | 1           | 6       |                       |            |        |          |          |          |                  |            |           |               |   |
|          |                                                        |                        |         |         |                      |      |             |         |                       |            |        |          |          | Ъ        |                  |            |           |               |   |
| 9        | Azione Cattolica Italiana - Presidenza Nazionale       |                        |         |         |                      |      |             |         |                       |            |        |          |          |          |                  |            |           |               |   |
| mar      | Elenco Aderenti 2009                                   |                        |         |         |                      |      |             |         |                       |            |        |          |          |          |                  |            |           |               |   |
| 8        | Dioceti: AVEZZANO Associatione: MADONNA DEL PASSO - 90 |                        |         |         |                      |      |             |         |                       |            |        |          |          |          |                  |            |           |               |   |
|          | Codice Diocesi 2 Località AVEZZANO                     |                        |         |         |                      |      |             |         |                       |            |        |          |          |          |                  |            |           |               |   |
| 7        | 1 1                                                    | Codice Associazione 90 |         | _       | ]                    | c    | CAP         | 67051   |                       |            | Se     | sttore:  | A        | DUL      | TI               | _          | _         | —             |   |
| mbnails  |                                                        | Comora e Nome (e m@il  |         | 6100    | Data a luogo di para |      | Codice Fire | - (Tel  | Indivieno / Franciana | Primer     | narico | ° Legame | egame    | olou     | prione           | rofessione | late Gvik | Pace<br>Frace |   |
| <u> </u> |                                                        | MANUELA                | ш       | on<br>F | 23-mar-              | 108  | Concerns    |         | VIA                   | PINACY     | -      | 20567    | 24<br>C4 | CG       | SR.              | £          | 2         | 8 8           | - |
| 띳        |                                                        |                        | 319639  |         |                      |      |             |         |                       | A          |        |          |          |          |                  |            |           |               |   |
| 6        |                                                        | MASSIMILIANO           |         | м       | 21-nov-              |      |             |         | VIA                   |            | 18     | 20567    | C4       | CG       |                  |            | 2         | +             |   |
| Ê        |                                                        |                        | 319638  |         |                      |      |             |         |                       | A          |        |          |          |          |                  |            |           |               |   |
| E        |                                                        | VELIA                  |         | F       | 11-dic-              |      |             |         | VIA                   |            |        |          |          |          |                  | 1          |           | Т             |   |
| ၂၃       |                                                        |                        | 85826   | L       |                      |      |             |         |                       | A          |        |          |          |          |                  |            |           | $\perp$       |   |
| Ч        |                                                        | MARIA                  |         | F       | 13-feb-              |      |             |         | VIA                   |            |        |          |          |          |                  |            | 2         |               |   |
| 8        |                                                        |                        | 85814   |         | 06                   |      |             |         | 2.01 -                | A          |        |          |          |          |                  | Ļ          |           | $\perp$       |   |
| ture     |                                                        | GIUSEITE               |         | M       | oo-mag-              |      |             |         | 10                    |            |        |          |          |          |                  | ,          |           |               |   |
| La L     |                                                        | MARIA PIA              | 85774   | F       | 03-man-              |      |             |         | VIA                   | A          | _      |          | -        |          |                  |            | $\vdash$  | +             | _ |
| ιŏ,      |                                                        | mooro DA               | 1310/25 | ľ       |                      |      |             |         |                       |            |        |          |          |          |                  |            |           |               |   |
|          |                                                        | MARIA                  | 1319637 | F       | 03-mov-              |      |             |         | VIA                   | A          | +      |          | -        |          | $\left  \right $ | $\vdash$   | +         | +             | - |
|          |                                                        |                        | 695346  |         |                      |      |             |         |                       | A          |        |          |          |          |                  |            |           |               |   |
|          |                                                        | MARIA GRAZIA           |         | F       | 03-mag-              |      |             |         | VIA                   |            | +      |          |          |          |                  | 1          | 1         | +             | - |
|          |                                                        |                        | 85820   |         |                      |      |             |         |                       | A          |        |          |          |          |                  |            |           |               |   |
|          |                                                        |                        |         |         |                      |      |             |         |                       |            |        |          |          |          |                  |            |           |               | - |
|          | <b>₩</b> ] 14                                          | ▲ 1 of 22 ▶ ₩          | I 8,5 x | :1      | 1 in 🛛 🖁             | HH   |             |         |                       |            |        |          |          |          |                  |            |           |               |   |
|          |                                                        |                        |         |         | 1                    |      |             |         |                       |            |        |          |          |          |                  |            |           |               |   |

#### fig. e.2 – Stampa moduli lista aderenti

#### fig. e.3 – Dettaglio stampa lista aderenti

|   |                     |            | Az    | ione Cattoli         | ica<br>El | Italiana<br>enco Ade | a - Pr<br>erent | esidenza Nazio<br>i 2009 | nale    |          |           |        | 15/1  | 0/200   | 8           | 12.4         | 5.09 |      |
|---|---------------------|------------|-------|----------------------|-----------|----------------------|-----------------|--------------------------|---------|----------|-----------|--------|-------|---------|-------------|--------------|------|------|
| 1 | Diocesi: AVEZZA     | NO         |       |                      |           | Associazione:        | MADON           | NA DEL PASSO - 90        |         |          |           |        |       |         |             |              |      |      |
| ( | Codice Diocesi      | 2          |       |                      |           | Località             | AVEZZ           | ANO                      |         |          |           |        |       |         |             |              |      |      |
| ( | Codice Associazione | 90         |       |                      |           | CAP                  | 67051           |                          |         | Se       | ttore:    | Α      | DUL   | ΓI      |             |              |      |      |
|   | Cognome e Nome / e  | -m@il / ID | Sesso | Data e luogo di nasc | cita      | Codice Fisc          | ./Tel.          | Indirizzo / Frazione     | Privacy | Incarico | N° Legame | Legame | Ruolo | Opzione | Professione | Stato Civile | Mlac | Msac |
|   | Rossi Maria         |            | F     | 23-mar-1976          |           |                      |                 | VIA                      | А       |          | 20567     | C4     | CG    | SR      |             | 2            |      |      |
|   | Rossi Mario         |            | М     | 21-nov-1972          |           |                      |                 | VIA                      | А       | 18       | 20567     | C4     | CG    |         |             | 2            |      |      |
|   | Rossi Maria         |            | F     | 11-dic-1924          |           |                      |                 | VIA                      | A       |          |           |        |       |         | 1           |              |      |      |

Nel nuovo modulo sono presenti nuove informazioni: sotto il nominativo è presente un **codice a barre** con l'**ID anagrafico**, tali codici possono essere utilizzati per richiamare velocemente l'anagrafica dell'utente (vedi funzione aggiornamento veloce aderente\* per entrambi i codici o attraverso la ricerca anagrafica tramite il solo ID); l'altra novità è rappresentata dalla presenza dell'indicazione sul consenso fornito per la **privacy** (i valori A, B, C e D rappresentano i diversi valori di consenso forniti dalla liberatoria). L'assenza dell'informazione sulla *Privacy* equivale ad una liberatoria non concessa.

<sup>\*</sup> La funzione aggiornamento veloce aderenti permette di utilizzare un lettore a pistola ottica per caricare, tramite codice a barre, la scheda anagrafica

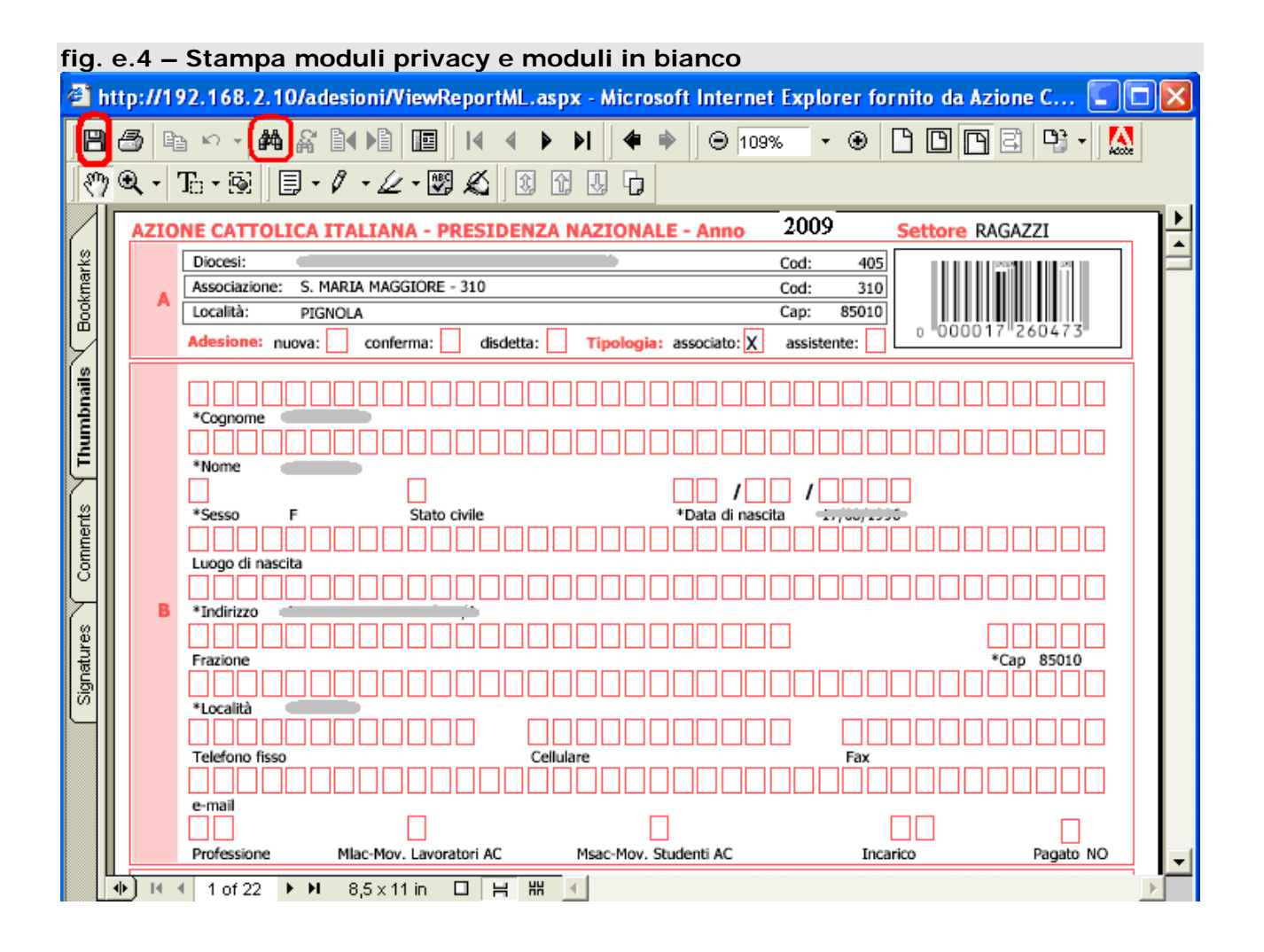

**ATTENZIONE:** i moduli stampati singolarmente e sotto forma di lista aderenti riportano un CODICE A BARRE generato dal sistema per quelli presenti in Dalì. Per i nuovi verrà assegnato in seguito.

Con un lettore ottico è possibile catturare i dati del CODICE A BARRE. Avendo a disposizione uno scanner ottico è possibile aprire automaticamente la scheda anagrafica del socio contente i relativi dati.

### F.1 – STATISTICHE

La sezione dedicata alle statistiche permette di analizzare l'andamento dei dati dei soci della propria ATB. Si accede dal menù "STATISTICHE" (fig. f.1) e si seleziona la tipologia che ci interessa.

| fig. f.1                                                  |                                              |                     |               |              |                   |                     |                |              |
|-----------------------------------------------------------|----------------------------------------------|---------------------|---------------|--------------|-------------------|---------------------|----------------|--------------|
|                                                           | Home page                                    | Anagrafica          | Incarichi     | Adesioni     | Stampa moduli     | <b>S</b> tatistiche | Utilita'       | Uscita       |
|                                                           |                                              | Court               |               |              |                   | Situazione          | Adesioni       |              |
| P                                                         | zione                                        | Canol               | ica It        | allana       | Software per la g | Situazione          | Economica      |              |
| Sei in: Home I                                            | Page - Associa:                              | zione di base       |               |              |                   | Situazione          | Nuclei/Ruoli   |              |
| Renvenuto na                                              | lla nagina di j                              | aestione            |               |              |                   | Situazione          | Nuclei/Fasce   |              |
| Per iniziare il lav                                       | oro selezionare                              | un' opzione da      | l menù funzio | oni in alto. |                   | Situazione          | Stato Liberato | rie e Moduli |
| Dati di Login:                                            | [Modifica prop                               | ri dati]            |               |              |                   |                     |                |              |
| Associazione<br>Codice<br>Indirizzo<br>Telefono<br>E-Mail | S. MARIA M<br>310<br>VIA DANTE<br>0971-4203: | 1AGGIORE - 3:<br>19 | 10            |              |                   |                     |                |              |
| Località<br>Discosi                                       |                                              |                     |               |              |                   |                     |                |              |
| Diocesi                                                   | PUTENZA - I                                  | TUKU LULANI         | J - MARSILI   |              |                   |                     |                |              |

### F.1.1 – STATISTICHE: SITUAZIONE ADESIONI

Visualizza i totali delle adesioni in base alla data corrente o ad una passata a seconda delle proprie necessità.

La lista a tendina **"Tipo Visualizzazione"** posta in alto a destra consente di selezionare delle esigenze di settore (fig. f.2).

| fig. f.2                        |                    |                            |                            |            |           |  |  |
|---------------------------------|--------------------|----------------------------|----------------------------|------------|-----------|--|--|
| Sei in: Calcolo Totali Adesioni |                    |                            |                            | Funzione:  | Selezione |  |  |
| Data di riferimento             | 15/11/2006 Tipo Vi | sualizzazione              | Settore                    |            | ×         |  |  |
| Selezionare la Regione          | LAZIO              |                            | Settore<br>Settore - F     | ascia      |           |  |  |
| Selezionare la Diocesi          | ALBANO             |                            | Settore - Fascia - Opzione |            |           |  |  |
| Selezionare l'Associazione      |                    | Settore - 0<br>Settore - 0 | )pzione<br>)pzione - Fasci | а          |           |  |  |
| Stampato il 15/11/2006          |                    |                            |                            |            |           |  |  |
| Settore                         |                    | Totale                     | Nuovi                      | Confermati |           |  |  |
| RAGAZZI                         |                    | 29                         |                            | D 29       |           |  |  |
| GIOVANI                         |                    | 3                          |                            | 0 3        |           |  |  |
|                                 | TOTALI             | 32                         |                            | J 32       |           |  |  |
|                                 |                    |                            |                            |            |           |  |  |

Si passa successivamente ad elaborare la statistica con il tasto Elabora.

### F.1.2 – STATISTICHE: SITUAZIONE ECONOMICA

Con questa statistica (fig. f.3) sarà possibile controllare la situazione economica corrente nei confronti del centro diocesano, ripartita per settori e nuclei familiari. Inoltre si mettono in evidenzia anche gli aderenti che hanno già versato la quota e chi non l'ha ancora effettuato, sempreché si sia selezionato nella scheda anagrafica la check-box "PAGATO".

| fig. f.3      |                  |                 |          |                  |      |                 |         |                 |          |
|---------------|------------------|-----------------|----------|------------------|------|-----------------|---------|-----------------|----------|
|               | Home page        | Anagrafica      | Incario  | chi Adesioni     | Sta  | impa moduli     | Statist | iche Utilita    | Uscita   |
|               | . /              |                 |          | r. 1.            |      |                 | Situaz  | ione Adesioni   |          |
|               | Azione           | Catto           | ica      | Italiana         | So   | ftware per la g | Situaz  | ione Economia   | a        |
|               |                  |                 |          |                  | -    |                 | Situaz  | ione Nuclei/Ru  | oli      |
| Sei in: Situa | azione Economica | a Diocesi/Assoc | iazioni  |                  |      |                 | Ottuor  |                 | e        |
|               |                  |                 |          |                  |      |                 | Situaz  | ione Nuclei/Fa  | sce      |
| Selezionare   | la Regione       | BASIL           | ICATA    |                  |      |                 | 🚩 tuaz  | ione Stato Libe | eratorie |
| Selezionare   | la Diocesi       | ·               |          |                  |      |                 | *       |                 |          |
| Selezionare   | l' Associazione  | C               |          |                  |      |                 | *       | Elabora         |          |
| Situazione al | 11/10/2007       |                 |          |                  |      |                 |         |                 | _        |
|               |                  |                 |          |                  |      |                 |         |                 |          |
| Settore       | Fascia           | Opzione         | Nucleo N | Adesioni Quota ( | (€)  | Totale (€) N.P. | aganti  | Saldo (€)       |          |
| RAGAZZI       |                  |                 |          | 22               |      |                 |         |                 |          |
| RAGAZZI       | 6/8              |                 | N2       | 1                | 0,00 | 0,00            |         | 0 0,00          |          |
| RAGAZZI       | 6/8              |                 | N3       | 1                | 0,00 | 0,00            |         | 0 0,00          |          |
| RAGAZZI       | 9/11             |                 |          | 4                | 0,00 | 0,00            |         | 0 0,00          |          |
| RAGAZZI       | 9/11             |                 | N2       | 3                | 0,00 | 0,00            |         | 0 0,00          |          |
| RAGAZZI       | 9/11             | SENZA RIVISTA   | N2       | 2                | 0,00 | 0,00            |         | 0 0,00          |          |
| RAGAZZI       | 12/14            |                 |          | 4                | 0,00 | 0,00            |         | 0 0,00          |          |
| RAGAZZI       | 12/14            |                 | C3       | 1                | 0,00 | 0,00            |         | 0 0,00          |          |
| RAGAZZI       | 12/14            |                 | N2       | 2                | 0,00 | 0,00            |         | 0 0,00          |          |
| RAGAZZI       | 12/14            |                 | N3       | 1                | 0,00 | 0,00            |         | 0 0,00          |          |
| RAGAZZI       | 12/14            | SENZA RIVISTA   | N2       | 2                | 0,00 | 0,00            |         | 0 0,00          |          |
| RAGAZZI       | 12/14            | SENZA RIVISTA   | N3       | 1                | 0,00 | 0,00            |         | 0 0,00          |          |
| GIOVANI       |                  |                 |          | 16               |      |                 |         |                 |          |
| CTOVANT       | 15/19            |                 |          | 2                | 0.00 | 0.00            |         | 0 0 00          |          |

Si procede nella elaborazione della statistica con il tasto Elabora.

## F.1.3 – STATISTICHE: NUCLEI/RUOLI

Questa funzione permette di vedere quanti e come sono composti i nuclei familiari scomponendoli per i rispettivi ruoli (fig. f.4).

| <b>H</b>                        | lome page                                                                     | Anagrafica                                    | Incarichi A                                        | Ndesioni Stampa                                                                                                    | moduli Stat                                          | istiche Utilif    | ta' Uscita      |
|---------------------------------|-------------------------------------------------------------------------------|-----------------------------------------------|----------------------------------------------------|----------------------------------------------------------------------------------------------------|------------------------------------------------------|-------------------|-----------------|
|                                 |                                                                               | I                                             | T. 1                                               |                                                                                                    | Situ                                                 | azione Adesion    | ni              |
|                                 | zione                                                                         | Cattoli                                       | ca Ital                                            | lana Softwar                                                                                                    | e per la ge Situ                                     | iazione Econom    | nica            |
|                                 |                                                                               |                                               | n!:                                                |                                                                                                    | Situ                                                 | azione Nuclei/F   | Ruoli           |
| erin: Contegg                   | lo nuclei e sco                                                               | mposizione per                                | RUOII                                              |                                                                                                    | Situ                                                 | azione Nuclei/F   | asce            |
| ata di riferime                 | ento                                                                          | 11/10/2                                       | 2007                                               |                                                                                                    | 010                                                  |                   | haustaula.      |
| Colozianaro la l                | Jectione                                                                      | -                                             |                                                    |                                                                                                    |                                                      | iazione Stato Lii | beratorie       |
|                                 |                                                                               | · · · · · · · · · · · · · · · · · · ·         |                                                    |                                                                                                    | · · · · · · · · · · · · · · · · · · ·                |                   |                 |
| ielezionare la L                | Diocesi                                                                       | E.                                            |                                                    |                                                                                                    | ×                                                    |                   |                 |
| Felezionare l' A                | ssociazione                                                                   | S. MARI                                       | A MAGGIORE                                         | - 310                                                                                                    | ×                                                    | Elab              | ora             |
| tampato il 11/                  | 10/2007                                                                       |                                               |                                                    |                                                                                                    |                                                      |                   |                 |
| Nucleo da 2                     | Qta Nuclei                                                                    | ALTRO                                         | FIGLIO/A                                           | FRATELLI/SORELLE                                                                                                    | CONIUGE                                              | COPPIA            | TOT.ADER.       |
|                                 | 6                                                                             | 0                                             |                                                    | 2                                                                                                    | 0                                                    |                   | 1               |
|                                 |                                                                               | 1                                             |                                                    | ין טן                                                                                                    | 0                                                    |                   |                 |
|                                 | 2                                                                             | 0                                             | ſ                                                  | 1 0                                                                                                    | 2                                                    | *                 |                 |
| Totale                          | 2                                                                             | 0                                             | (                                                  | 0 0<br>3 12                                                                                                    | 2                                                    | *                 | 2               |
| Totale                          | 2                                                                             | 0                                             | 3                                                  | 0 0                                                                                                    | 2                                                    | *                 | 2               |
| Totale<br>Nucleo da 3           | 2<br>11<br>Qta Nuclei                                                         | 0<br>3<br>ALTRO                               | C<br>3<br>FIGLIO/A                                 | FRATELLI/SORELLE                                                                                                    | 2<br>4<br>CONIUGE                                    | *<br>COPPIA       | 2:<br>TOT.ADER. |
| Totale<br>Nucleo da 3           | 2<br>11<br>Qta Nuclei                                                         | 0<br>3<br>ALTRO<br>0                          | (<br>S<br>FIGLIO/A                                 | FRATELLI/SORELLE                                                                                                    | 2<br>4<br>CONIUGE                                    | *<br>COPPIA       | 2<br>TOT.ADER.  |
| Totale<br>Nucleo da 3           | 2<br>11<br>Qta Nuclei<br>1<br>1                                               | 0<br>3<br>ALTRO<br>0                          | FIGLIO/A                                           | FRATELLI/SORELLE                                                                                                    | 2<br>4<br>CONIUGE<br>0<br>2                          | *<br>COPPIA<br>*  | 2:<br>TOT.ADER. |
| Totale<br>Nucleo da 3           | 2<br>11<br>Qta Nuclei<br>1<br>1<br>1                                          | 0<br>3<br>ALTRO<br>0<br>0                     | (<br>5<br>FIGLIO/A<br>(<br>1                       | 0 0<br>8 12<br>FRATELLI/SORELLE<br>3<br>0 0<br>1 0<br>0 0                                                                                                    | 2<br>4<br>CONIUGE<br>0<br>2<br>0                     | *<br>COPPIA<br>*  | Z:<br>TOT.ADER. |
| Totale<br>Nucleo da 3<br>Totale | 2<br>2<br>11<br>Qta Nuclei<br>1<br>1<br>1<br>1<br>4                           | 0<br>3<br>ALTRO<br>0<br>0<br>1<br>1<br>1<br>2 | FIGLIO/A<br>0<br>1<br>1<br>2<br>4                  | 0         0           FRATELLI/SORELLE         3           0         3           0         1           0         1           0         1           0         4 | 2<br>4<br>CONIUGE<br>0<br>2<br>0<br>0<br>0<br>0<br>2 | *<br>COPPIA<br>*  | TOT.ADER.       |
| Totale<br>Nucleo da 3<br>Totale | 2<br>2<br>2<br>2<br>11<br>1<br>1<br>1<br>1<br>1<br>1<br>1<br>2<br>1<br>1<br>4 | 0<br>3<br>ALTRO<br>0<br>0<br>1<br>1<br>1<br>2 | 6<br>3<br><b>FIGLIO/A</b><br>0<br>1<br>1<br>2<br>4 | 0 0<br>8 12<br>FRATELLI/SORELLE<br>0 3<br>1 0<br>1 1<br>2 0<br>4 4                                                                                             | 2<br>4<br>CONIUGE<br>0<br>2<br>0<br>0<br>0<br>2<br>2 | *<br>COPPIA<br>*  | TOT.ADER.       |

Si passa ad elaborare la statistica con il tasto **Elabora**.

# F.1.4 – STATISTICHE: NUCLEI/FASCE

Questa funzione permette di vedere quanti e come sono composti i nuclei familiari scomponendoli per fasce di età (fig. f.5).

| ïg. f.5        |              |              |                         |               |            |                 |                |                |        |
|----------------|--------------|--------------|-------------------------|---------------|------------|-----------------|----------------|----------------|--------|
|                | Home p       | bage A       | nagrafica               | Incarichi I   | Adesioni s | Stampa moduli   | Statistiche    | e Utilita'     | Uscita |
|                |              |              | RIA                     |               |            |                 | Situazion      | e Adesioni     |        |
|                | Azic         | one (        | attoli                  | ica Ital      | liana      | Software per la | a ge Situazion | e Economica    |        |
|                |              |              |                         | and the       |            |                 | Situazion      | e Nuclei/Rueli |        |
| Sei in: Cor    | nteggio Nuc  | lei e scom   | posizione per           | Fasce (Dioces | i -> Atb)  |                 | Situazion      |                | e      |
| Data di vil    |              |              | 11/10/                  | 2007          |            |                 | Situazion      | e Nuclei/Fasc  | e      |
| vata urm       | enmerno      |              | 11/10/.                 | 2007          |            |                 | Situazion      | e Stato Libera | torie  |
| Selezionar     | e la Regioi  | ne           |                         |               |            |                 | *              |                |        |
| Selezionar     | e la Dioces  | ai 🛛         | $\langle \cdot \rangle$ |               |            |                 | ~              |                |        |
| Selezionar     | e l' Associa | azione       | S. MAR                  | IA MAGGIORI   | E - 310    |                 | ~              | Elabora        | 1      |
| itampato il    | 11/10/20     | 07           |                         |               |            |                 |                |                |        |
| Nucleo         | Ota          | Ader.        | 6/8                     | 9/11          | 12/14      | 15/18           | 19/25          | 26/30          | AD     |
| C2             | 2            | 4            | 0,0                     | 0             | 0          | 0               | 0              | 0              | 4      |
| C3             | 1            | 3            | 0                       | 0             | 1          | 0               | 0              | 0              | 2      |
| N2             | 9            | 18           | 1                       | 5             | 4          | 1               | 2              | 1              | 4      |
| N3             | 3            | 9            | 1                       | 0             | 2          | 0               | 3              | 1              | 2      |
| TOT, C         | 3            | 7            | 0                       | 0             | 1          | 0               | 0              | 0              | 6      |
| TOT. N         | 12           | 27           | 2                       | 5             | 6          | 1               | 5              | 2              | 6      |
| TOTALI         | 15           | 34           | 2                       | 5             | 7          | 1               | 5              | 2              | 12     |
|                |              |              |                         |               |            |                 |                |                |        |
| Singoli        |              | 58           | 0                       | 4             | 4          | 2               | 4              | 2              | 42     |
| TOTALI<br>GEN. |              | 92           | 2                       | 9             | 11         | 3               | 9              | 4              | 54     |
|                |              |              |                         |               |            |                 |                |                |        |
|                | e la la ra   |              |                         |               |            |                 |                |                |        |
| Singoli        | Laicolo tot  | tali quote a | aderenti                | 863.00        |            |                 |                |                |        |
| Nucleo da 2    |              |              |                         | € 0.00        |            |                 |                |                |        |
| Vucleo da 3    |              |              |                         | € 0,00        |            |                 |                |                |        |
| Vucleo da 4    |              |              |                         | € 0,00        |            |                 |                |                |        |
| Vucleo da 5    |              |              |                         | € 0,00        |            |                 |                |                |        |
| lucleo da 6    |              |              |                         | € 0,00        |            |                 |                |                |        |

Si passa ad elaborare la statistica con il tasto Elabora.

### F.1.5 – STATISTICHE: TOTALE STATO LIBERATORIA

In questa parte del software è possibile riepilogare il totale dei sottoscriventi la liberatoria sulla privacy e secondo quali criteri l'hanno scelta (fig. f.6).

| fig. f.6                               |                 |             |                |                              |                |        |
|----------------------------------------|-----------------|-------------|----------------|------------------------------|----------------|--------|
| Home page Anagr                        | afica Incarichi | Adesioni    | Stampa modu    | li <b>S</b> tatisti          | che Utilita'   | Uscita |
| Azione Ca                              | ttolica Ita     | aliana      | Software per   | la gestione                  | delle adesioni |        |
| Sei in: Calcolo Situazione Liberatorio | 2               |             |                |                              | Funzione: Sel  | ezione |
| Data di riferimento                    | 11/10/2007      | Tipo Vist   | ualizzazione 👔 | per Dettagli                 | o Liberatoria  | ~      |
| Selezionare la Regione                 | <u></u>         |             | 1              | er Dettaglio<br>er Stato Lik | o Liberatoria  |        |
| Selezionare la Diocesi                 |                 | 01104N0 - N |                |                              |                |        |
| Selezionare l' Associazione            | C               |             |                | ×                            | Elabora        |        |
| Stampato il 11/10/2007                 |                 |             |                |                              |                |        |
| Dettaglio Liberatoria                  | Co              | nteggio     |                |                              |                |        |
| Nessuna Firma<br>TOTALE                | 92<br>92        |             |                |                              |                |        |
|                                        |                 |             |                |                              |                |        |
|                                        |                 |             |                |                              |                |        |
|                                        |                 |             |                |                              |                |        |

L'elaborazione avviene cliccando sul tasto Elabora.

### G.1 – UTILITA': MODULI

Per finire e da non confondere con il tasto del menù "Stampa moduli" che abbiamo già incontrato abbiamo una sezione che raccoglie una serie di documenti utili e da dover diffondere.

Per accedere bisogna cliccare sulla funzione **Utilità** del menu in alto e scegliere l'opzione **Moduli** (fig. g.6).

| fig. g.6                   |                                     |          |                 |                     |           |        |
|----------------------------|-------------------------------------|----------|-----------------|---------------------|-----------|--------|
| Home page                  | Anagrafica Incarichi                | Adesioni | Stampa moduli   | <b>S</b> tatistiche | Utilita'  | Uscita |
| Aziono                     | Cattolica It                        | aliana   |                 |                     | Moduli    |        |
| Azione                     | Cattolica It                        | allalla  | Software per la | gestione delle      | adesioni  |        |
| Sei in: Download Manuali e | Moduli                              |          |                 | Fun                 | zione: Me | nu     |
| Download                   | Madula concorna r                   | bequerd  |                 |                     |           |        |
| Download                   | Modulo Consegna p<br>Modulo Legenda | Jassworu |                 |                     |           |        |
| Download                   | Modello Word Etich                  | nette    |                 |                     |           |        |
| Download                   | Manule del Softwar                  | e        |                 |                     |           |        |
|                            |                                     |          |                 |                     |           |        |

Appariranno 5 **Download** da cliccare per attivare una pop-up, da salvare sul pc o stampare, a cui corrispondono una serie di moduli:

- Modulo consegna password: da sottoscrivere e consegnare all'incaricato adesioni diocesano;
- Modulo Legenda: per accompagnare la corretta compilazione dei moduli con le anagrafiche degli aderenti;
- Modulo Word Etichette: da salvare sul desktop.
   Successivamente si porrà sempre sul desktop il file di testo, da chiamare "ETICHETTE" e ricavato dall' "ANAGRAFICA".
   A questo punto si aprirà il file word e genererà automaticamente le etichette.
- Manuale del Software: con la spiegazione del funzionamento di Dalì da tenere sempre in evidenza.

Aggiornato al: 15.10.2008 © Azione Cattolica Italiana